# TomTom Toyota

# 1. Æskens indhold

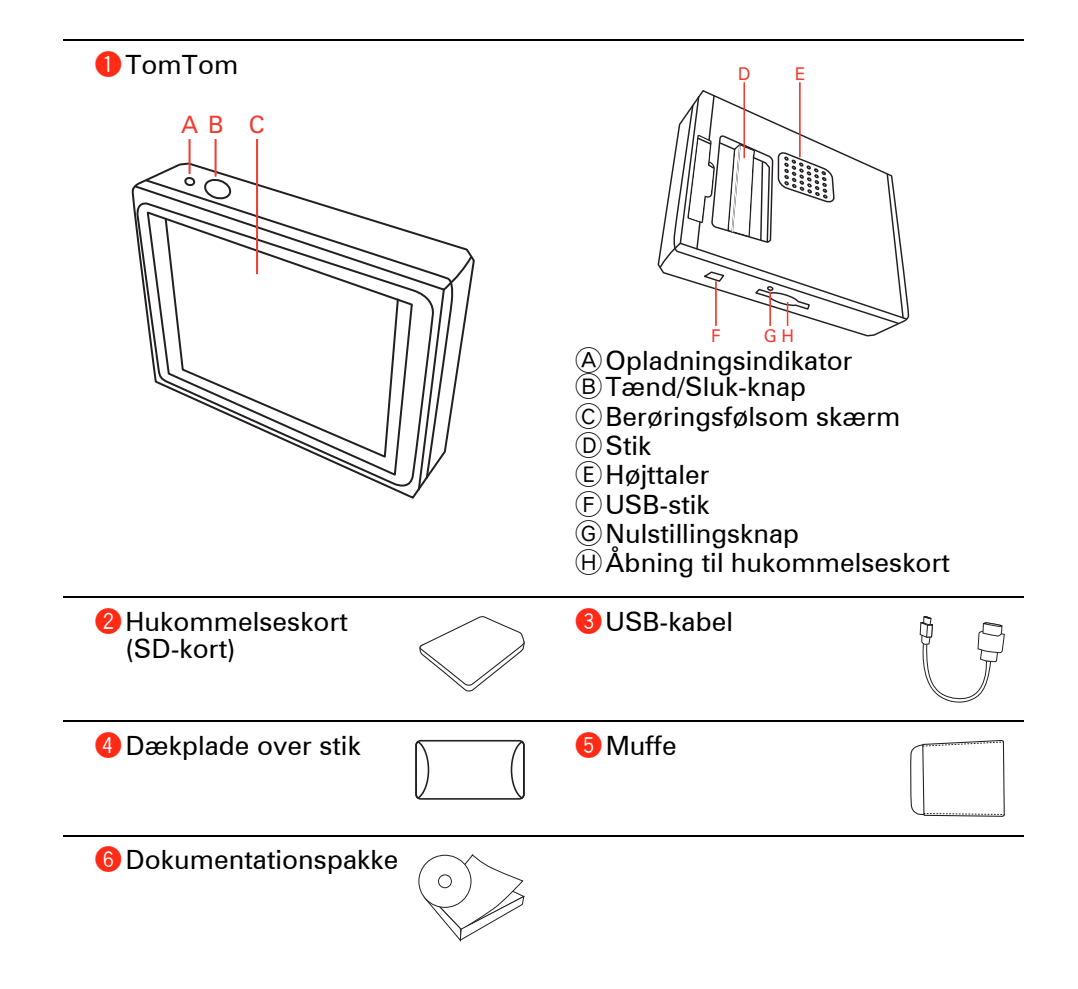

# 2. Før du starter

#### Sådan tænder du for enheden

Følg anvisningerne i starten af denne vejledning, når du skal slutte TomTom til bilens stereoanlæg. TomTom kan også bruges, uden at den tilsluttes bilens stereoanlæg. Du kan få en monteringsholder som tilbehør, så du også kan bruge TomTom-enheden i andre biler.

Første gang du tænder for din TomTom, kan den være op til 20 sekunder om at starte. Sluk for din TomTom ved at trykke og holde Tænd/Sluk-knappen nede i 2 sekunder.

Montering

Når du konfigurerer din navigationsenhed, skal du svare på et par spørgsmål ved at trykke let på skærmen.

**Vigtigt**: Det er vigtigt, at du vælger det rigtige sprog, fordi det valgte sprog bruges i alle menuer og skriftlige vejledninger.

Feilfinding

Sørg altid for, at du bruger den nyeste version af TomTom-programmet på TomTom-enheden. Du kan opdatere programmet ved at bruge TomTom HOME.

Hvis du har problemer med at tænde for TomTom, skal du forsøge at nulstille TomTom.

Hvis du vil nulstille TomTom, skal du bruge en papirclips, som du retter ud – eller noget tilsvarende – så du kan trykke på nulstillingsknappen. Nulstillingsknappen sidder ved siden af åbningen til hukommelseskortet i bunden af TomTom. Tænd derefter for TomTom.

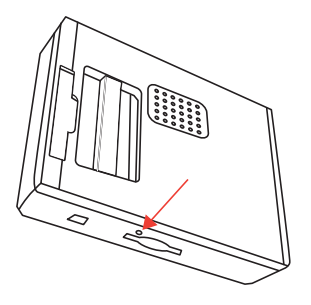

Forbedring af modtagelsen

Hvis det tager mere end 5 minutter for TomTom at finde din nuværende position, skal du sørge for, at enheden befinder sig i et åbent område uden høje genstande som bygninger eller træer. Når du slutter TomTom til computeren, kan du via TomTom HOME hente oplysninger om, hvor GPS-satellitterne vil befinde sig de næste syv dage. På den måde kan TomTom bestemme din position hurtigere.

#### Vedligeholdelse af TomTom

Lad aldrig TomTom eller tilbehør ligge synligt i bilen, når du forlader den. Det er nemt at stjæle.

Du kan angive en adgangskode til TomTom, som herefter skal indtastes, hver gang du starter TomTom.

Det er vigtigt at passe godt på TomTom.

- er ikke beregnet til brug i ekstreme temperaturer, og det kan beskadige enheden permanent, hvis den udsættes for meget høje eller meget lave temperaturer.TomTom
- Åbn ikke kabinettet på TomTom under nogen omstændigheder. Det kan være farligt, og det sætter samtidig garantien ud af kraft.
- Tør skærmen på TomTom af med en blød klud. Brug ikke flydende rengøringsmidler.

#### Nattevisning

Når du tænder bilens forlygter, skifter TomTom-enheden til nattevisning. I nattevisning dæmpes lysstyrken på TomTom-enhedens skærm, så den er lettere at se, når det er mørkt udenfor.

Nattevisning på TomTom-enheden er kædet sammen med dæmpningsindstillingen på bilens stereoanlæg. Du kan finde flere oplysninger om dæmpningsindstillingen i vejledningen til stereoanlægget.

Hvis du vil styre skærmens lysstyrke manuelt, skal du vælge ikke at kæde nattevisningen sammen med dæmpningsindstillingen i **Dockingindstillinger** i menuen Indstillinger. Hvis du vil skifte manuelt til nattevisning, skal du trykke let på **Brug nattefarver** i menuen Indstillinger.

# 3. Kørselsvisning

Når TomTom starter, vises Kørselsvisning sammen med detaljerede oplysninger om din nuværende position.

Tryk let når som helst midt på skærmen for at åbne Hovedmenuen.

**Bemærk**: Kørselsvisning vises i sort-hvid, indtil TomTom bestemmer din aktuelle position.

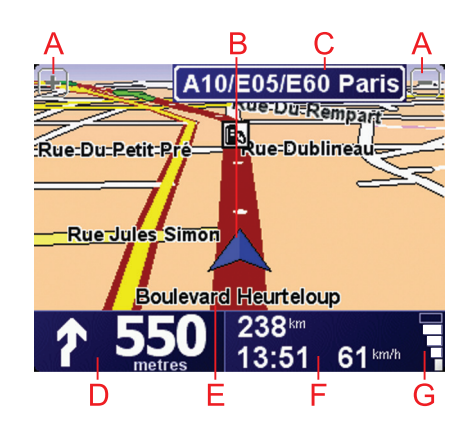

A Tryk på + og - for at zoome ind og ud.

<sup>(B)</sup> Din aktuelle position.

- $\bigodot\$ Navnet på den næste større vej eller oplysningerne fra det næste vejskilt, hvis det er relevant.
- D Navigationsinstruktioner for det næste stykke vej.

Tryk let på dette område for at gentage den sidste stemmeinstruktion og for at ændre lydstyrken.

E Navnet på den gade, du er på.

**(F)** Oplysninger om turen som rejsetid, resterende afstand og ankomsttid.

Du kan ændre den viste information ved at trykke på **Statuslinjeindstillinger** i menuen **Indstillinger**.

© GPS-signalstyrke.

## 4. Din første køretur

Med din TomTom er det nemt at planlægge en rute. Benyt følgende fremgangsmåde for at planlægge din første rute.

**Vigtigt**: Du skal altid planlægge ruten, før du begynder at køre. Det er farligt at planlægge en rute, mens du kører.

1. Tryk let på skærmen for at åbne Hovedmenuen.

**Bemærk**: Knapperne på TomTom vises i fuld farve, medmindre en knap ikke kan benyttes i øjeblikket. Knappen **Find alternativ**... i hovedmenuen kan f.eks. først benyttes, når du har planlagt en rute.

2. Tryk let på Naviger til...

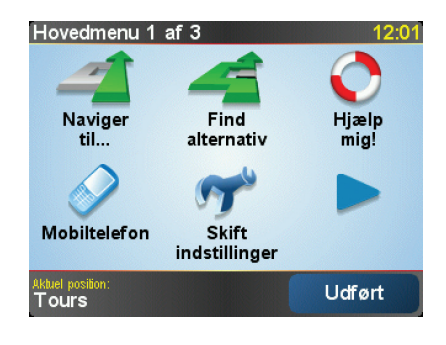

3. Tryk på Adresse.

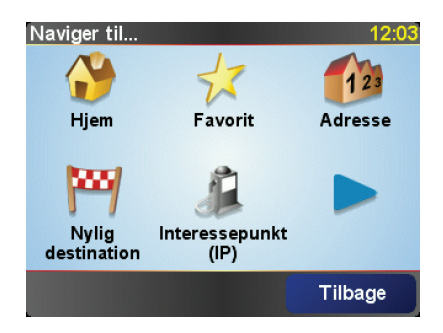

Når du angiver en adresse, kan du vælge mellem følgende muligheder:

- **Bymidte** tryk let på denne knap for at indstille bymidte som destination.
- Gade og husnummer tryk let på denne knap for at indstille en præcis adresse som destination.
- **Postnummer** tryk let på denne knap for at angive et postnummer som destination.

**Bemærk**: Du kan angive et postnummer til et hvilket som helst land. I Storbritannien og Holland er postnumrene detaljerede nok til, at du kan finde en bestemt adresse med dem. I andre lande kan du finde en by eller et område ved at angive et postnummer. Derefter skal du angive en gade og et husnummer.

• **Vejkryds** – tryk på denne knap for at angive din destination som det punkt, hvor to gader krydser hinanden.

I dette eksempel indtales en nøjagtig adresse.

4. Tryk på Gade og husnummer.

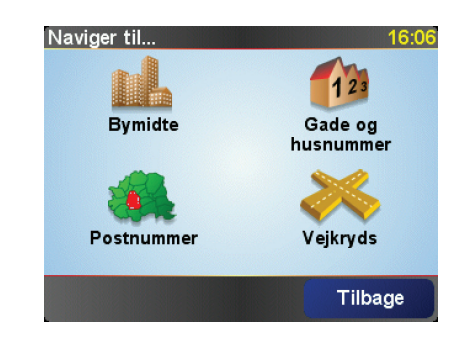

**Bemærk:** Når du planlægger en tur for første gang, beder TomTom dig vælge et land. Dit valg bliver gemt og brugt til alle de ruter, du planlægger.

Du kan ændre denne indstilling når som helst ved at trykke på landets flag.

5. Begynd at indtaste navnet på den by, du vil køre til.

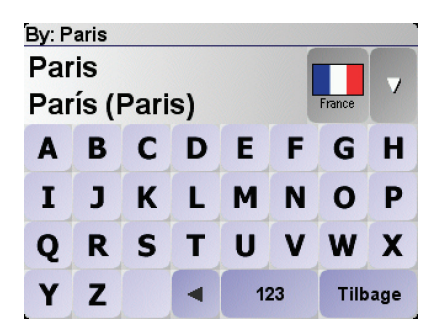

Efterhånden som du skriver, vises navnene på de byer, der passer til det, du har skrevet. Når destinationen vises på listen, trykker du på bynavnet for at angive destinationen.

6. Begynd at skrive navnet på gaden og vælg den, når den bliver vist.

Som med navnet på byen, så vises navnene på de gader, der passer til det, du har skrevet. Når destinationen vises på listen, trykker du på gadenavnet for at angive destinationen.

7. Angiv nu husnummeret på destinationen, og tryk derefter på Udført.

| Husnummer: 12:11 |      |       |       |    |
|------------------|------|-------|-------|----|
|                  |      | 1     |       |    |
| 1                | 2    | 3     | 4     | 5  |
| 6                | 7    | 8     | 9     | 0  |
| •                | Krya | is Ti | lbage | ок |

8. TomTom spørger dig, om du skal nå frem på et bestemt tidspunkt. I denne øvelse skal du trykke på **NEJ**.

Ruten beregnes nu af TomTom.

9. Når ruten er beregnet, trykker du på Udført.

TomTom begynder med det samme at vise dig vej til destinationen med talte instruktioner og med retningsangivelser på skærmen.

| Paris                                         | 12:12         |  |
|-----------------------------------------------|---------------|--|
|                                               | Oplader       |  |
| UGÈRES ALENÇON CHARTRES MELUN<br>VITRE TROYES | 0 satellitter |  |
| AUBRIANT                                      |               |  |
| TES BOURGES                                   | (S)           |  |
| 2:13 tim - 239 km<br>Hurtigste rute           |               |  |
| Detaljer Find alternativ Ud                   | ført          |  |

#### Ankomsttider

Når du planlægger en rute, spørger TomTom, om du skal ankomme på et bestemt tidspunkt.

Tryk på **JA**, så du kan angive en ønsket ankomsttid.

TomTom beregner ankomsttiden og viser, om du ankommer til tiden.

Du kan også bruge disse oplysninger til at regne ud, hvornår du skal tage af sted. Hvis TomTom viser, at du vil ankomme 30 minutter for tidligt, kan du vente 30 minutter, før du tager af sted.

Ankomsttiden genberegnes konstant, mens du kører. Statuslinjen viser, om du ankommer til tiden eller vil være forsinket, som vist nedenfor:

| +55 <sup>min</sup>        | Du vil ankomme 55 minutter før den angivne ankomsttid.                                                        |
|---------------------------|----------------------------------------------------------------------------------------------------|
|                           | Hvis den forventede ankomsttid er mere end fem minutter før<br>det tidspunkt, du angav, vises den med grønt.  |
| +3 <sup>min</sup>         | Du vil ankomme 3 minutter før den angivne ankomsttid.                                                         |
|                           | Hvis den forventede ankomsttid er mindre end fem minutter<br>før det tidspunkt, du angav, vises den med gult. |
| <b>-19</b> <sup>min</sup> | Du vil komme 19 minutter for sent.                                                                            |
|                           | Hvis den forventede ankomsttid er efter det tidspunkt, du<br>angav, vises den med rødt.                       |

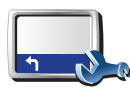

Tryk på **Statuslinje-indstillinger** i menuen Indstillinger, så du kan aktivere eller deaktivere meddelelserne om ankomsttid.

Statuslinjeindstillinger

Vælg de ønskede indstillinger i den første menu, der vises, og tryk derefter på **Udført**.

Hvis du gerne vil modtage meddelelser om ankomsttid, skal du markere afkrydsningsfeltet **Vis spillerum til adkomsttid**.

#### Hvilke andre navigationsmuligheder findes der?

Når du trykker på **Naviger til**..., kan du angive din destination på flere måder og ikke kun ved at angive adressen. De andre muligheder er vist nedenfor:

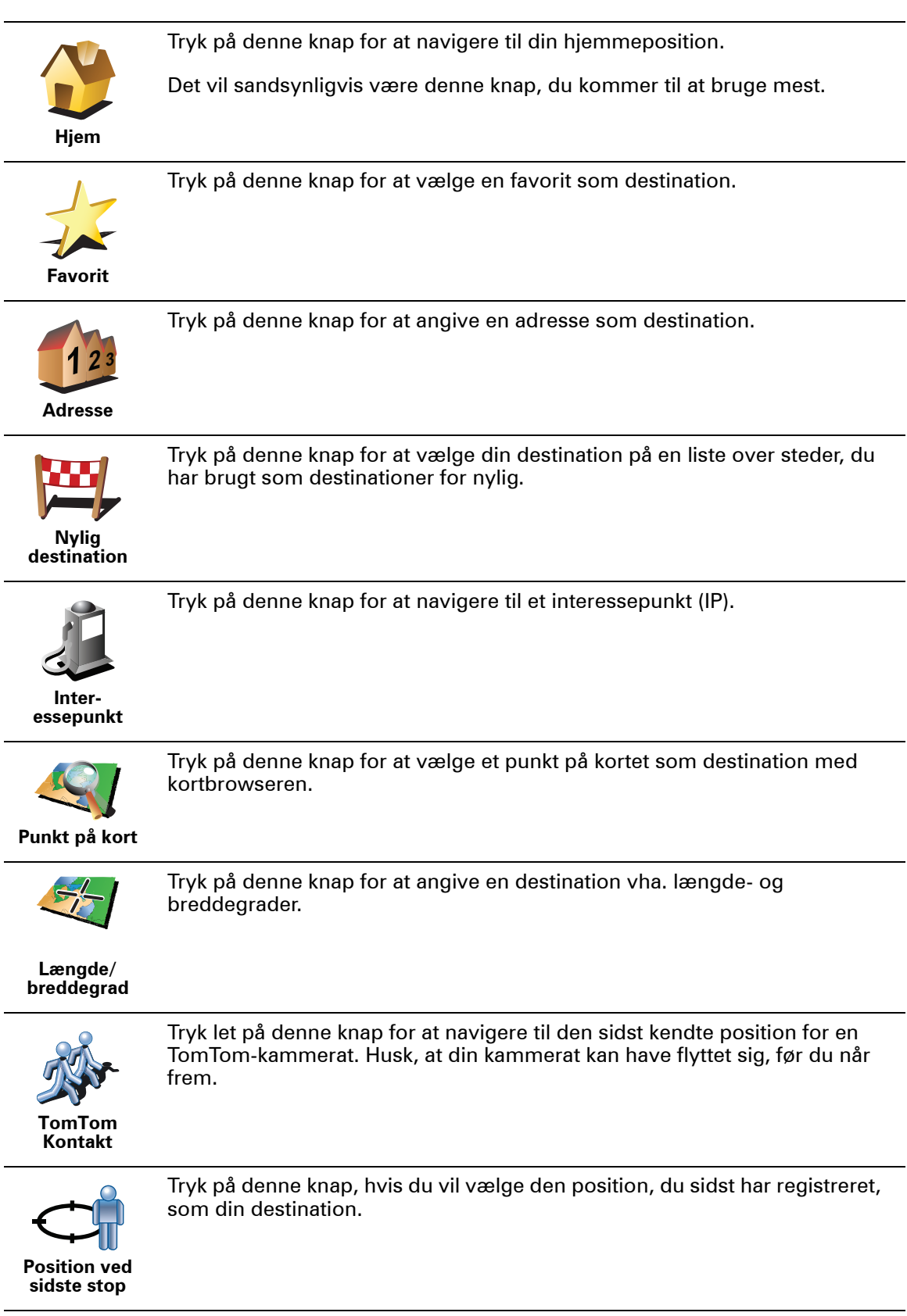

#### Planlægning af en rute på forhånd

Du kan også bruge TomTom til at planlægge en rejse hjemmefra ved både at vælge startpunkt og destination. Du kan f.eks.:

- Finde ud af, hvor lang tid turen vil tage, allerede inden du tager hjemmefra.
- Finde en rute til en rejse, du er ved at planlægge.
- Finde en rute til en, der skal besøge dig, så du kan beskrive ruten for vedkommende.

Benyt følgende fremgangsmåde, hvis du vil planlægge en rute, inden du tager af sted:

- 1. Åbn Hovedmenuen ved at trykke på skærmen.
- 2. Tryk på pileknappen for at gå videre til den næste menu, og tryk derefter på **Forbered rute**.

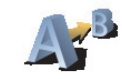

#### Forbered rute

- 3. Vælg startpunktet for rejsen på samme måde, som du ellers vælger en destination.
- 4. Angiv rejsens destination.
- 5. Vælg den rutetype, der skal planlægges.
  - Hurtigste rute den rute, der tager kortest tid.
  - Korteste rute den korteste afstand mellem de angivne steder. Dette er ikke nødvendigvis den hurtigste rute; specielt ikke, hvis den går gennem en by.
  - Undgå motorveje en rute, der undgår motorveje.
  - **Spadsererute** en rute, der kan klares til fods.
  - Cykelrute en rute, der kan klares på cykel.
  - **Begrænset hastighed** en rute til et køretøj, der kun kan køre med begrænset hastighed. Her skal du angive en maksimumhastighed.
- 6. TomTom planlægger ruten mellem de to steder, du har angivet.

#### Flere oplysninger om en rute

Du kan få adgang til yderligere oplysninger om den rute, du senest har planlagt, ved at trykke let på **Vis rute** i hovedmenuen eller på knappen **Detaljer** i skærmbilledet med ruteoversigten.

Derefter kan du vælge følgende muligheder:

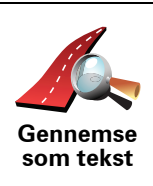

Tryk på denne knap for at få vist en liste over alle de steder, hvor du skal svinge eller dreje på ruten.

Denne funktion er særdeles praktisk, hvis du skal beskrive ruten for en anden.

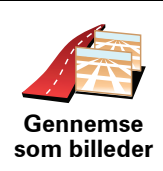

Tryk på denne knap for at få vist alle sving på turen. Tryk på højre eller venstre pil for at gå frem eller tilbage gennem ruten.

Tryk på skærmen for at slå 3D-visning fra, så kortet vises ovenfra.

Tryk på denne knap for at få vist et overblik over ruten med kortbrowseren.

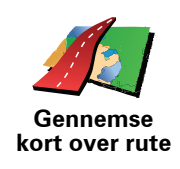

Vis ruteoversigt Tryk på denne knap for at åbne skærmbilledet med ruteoversigten.

# 5. Finde alternative ruter

Når du har planlagt en rute, vil du måske gerne ændre noget ved den uden at ændre selve destinationen.

#### Hvorfor ændre rute?

Der kan være mange gode grunde til at ændre en planlagt rute:

- Du får måske øje på en vejspærring eller en kø forude.
- Du vil måske gerne køre via et bestemt sted, hente en, holde frokostpause eller fylde benzin på.
- Du vil måske undgå et vanskeligt vejkryds eller en vej, du ikke bryder dig om.

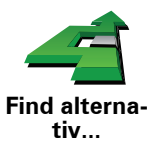

Tryk let på **Find alternativ...** i hovedmenuen for at ændre den rute, der er planlagt i øjeblikket.

Tryk derefter let på en af mulighederne nedenfor.

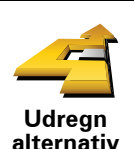

Tryk let på denne knap for at udregne et alternativ til den allerede planlagte rute.

TomTomsøger efter en anden rute fra din nuværende position til destinationen.

Hvis du beslutter, at du hellere vil følge den oprindelige rute, skal du trykke let på **Omberegn oprindelig**.

#### Hvorfor skal jeg gøre dette?

Bortset fra vejene lige i nærheden af din nuværende position og destinationen, følger den nye rute helt andre veje for at nå frem til destinationen. Derfor er det let at beregne en helt anden rute på denne måde.

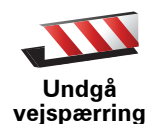

Tryk let på denne knap, hvis du får øje på en vejspærring eller kø længere fremme. Dernæst skal du vælge, hvor stor en del af ruten du vil undgå.

Vælg mellem de forskellige muligheder: 100 m, 500 m, 2000 m, 5000 m. TomTom omberegner ruten, så du undgår den del af den, du har angivet.

Husk, at når der er udregnet en ny rute, skal du muligvis meget snart dreje væk fra den vej, du kører på.

Hvis de trafikale problemer pludselig løser sig, skal du trykke let på **Omberegn oprindelig** for at vende tilbage til den oprindelige rute.

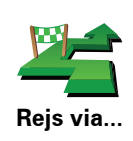

Tryk let på denne knap for at ændre ruten, så du kommer forbi et bestemt sted og f.eks. kan samle en person op.

Du vælger det sted, du vil passere, på samme måde, som når du vælger en destination. Derfor kan du vælge mellem de samme muligheder, f.eks. **Adresse, Favorit, Interessepunkt (IP)** og **Punkt på kort**.

TomTom beregner en ny rute til destinationen, som passerer de steder, du vælger. I modsætning til rejsemålet, gør din TomTom dig ikke opmærksom på, hvornår du passerer dette sted.

Du kan kun vælge at rejse via ét sted, når du bruger denne knap. Hvis du vil forbi flere steder, skal du bruge en rejseplan i stedet.

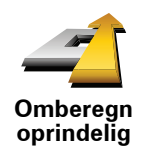

Tryk let på denne knap, hvis du vil vende tilbage til den oprindelige rute uden omkørsler for at undgå vejspærringer, eller hvis du vil køre via bestemte steder.

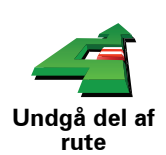

Tryk let på denne knap for at undgå en del af ruten. Du kan bruge denne knap, hvis du kan se, at ruten omfatter en vej eller et vejkryds, du ikke bryder dig om, eller som er berygtet for at skabe trafikpropper.

Du kan derefter vælge den vej, du vil undgå, på en liste over vejene på ruten.

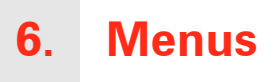

#### Hovedmenu

Åbn Hovedmenuen ved at trykke let på skærmen, når Kørselsvisning vises på din TomTom.

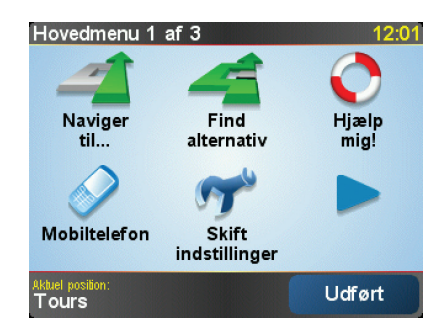

• Naviger til...

Tryk let på denne knap for at begynde at planlægge en rute.

• Find alternativ...

Tryk let på denne knap, hvis du vil undgå en del af ruten, rejse via et bestemt sted eller beregne en alternativ rute.

• Hjælp mig!

Hjælp mig! gør det let at finde og kontakte nødtjenester og andre specialtjenester.

• Mobiltelefon

Med denne knap åbnes menuen Mobiltelefon. Her kan du for eksempel foretage opkald og skrive eller læse beskeder.

• Skift indstillinger

Med denne knap åbnes menuen Indstillinger. Her kan du ændre skærmbilledets udseende og den måde din TomTom virker på.

#### Skjulte knapper og indstillinger

Første gang du tager din TomTom i brug, er nogle menuknapper og funktioner skjult.

Mange knapper og nogle af de mere avancerede funktioner er skjult, da de ikke skal bruges særligt ofte.

Hvis du vil have vist alle menuknapper og funktioner, skal du trykke på **Vis ALLE menupunkter** i menuen Indstillinger.

# 7. Lyde og stemmer

Lyden i TomTom bruges til funktioner som:

- Talte instruktioner
- Håndfrit opkald
- Advarsler

Hvordan ændrer jeg lydstyrken?

Du kan ændre lydstyrke på tre måder:

• Tryk let nederst til venstre på skærmen i kørselsvisning. Den sidst talte instruktion gentages, og lydstyrkeniveauet vises.

Juster lydstyrken ved at flytte skyderen.

• Tryk let på Skift indstillinger i hovedmenuen, og tryk derefter let på Indstillinger for lydstyrke.

Tryk let på Test for at kontrollere ændringerne.

Sådan ændrer du lydstyrke automatisk

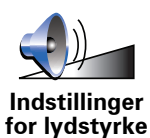

Din TomTom kan ændre lydstyrken automatisk.

- 1. Tryk let på **Skift indstillinger** i hovedmenuen.
- 2. Tryk let på Indstillinger for lydstyrke.
- 3. Vælg Forbind lydstyrke med bilhastighed.
- 4. Tryk på Udført.

#### Vælg en stemme

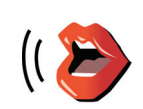

Hvis du vil ændre den stemme, der bruges på TomTom, skal du trykke på **Stemmeindstillinger** i menuen Indstillinger og derefter på **Skift stemme**. Vælg en stemme på listen.

Stemmeindstillinger

## 8. Bruge bilens stereoanlæg

#### Skifte til lyd

Hvis du vil betjene bilens stereoanlæg fra din TomTom, skal du trykke på knappen **Skærm**. Du kan når som helst skifte tilbage til navigationsfunktionerne ved at trykke på knappen **Skærm** igen.

Når du skifter til betjening af bilens stereoanlæg, skifter det til radio, medmindre du allerede bruger en anden lydkilde. Hvis du vil skifte til en anden lydkilde, skal du trykke på knappen **Kilde**.

Lydstyrken på al lyd indstilles med lydstyrkeknappen på bilens stereoanlæg. Du kan justere lydstyrken på talte instruktioner separat ved at ændre lydstyrken på TomTom.

Bruge radioen

Din TomTom viser den radiostation, som du lytter til, og stationens frekvens.

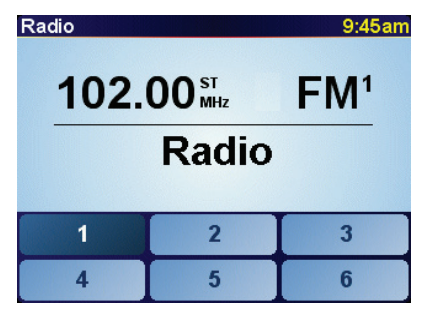

Du kan gemme stationen som en fast station. Der er seks faste stationer pr. frekvens. Hvis du vil gemme en frekvens, skal du trykke på knappen med det tal, som du vil gemme frekvensen under, og holde knappen nede. Når knappen skifter farve til sort, er frekvensen gemt.

Du kan vælge en fast station ved at trykke let på den faste station, du vil lytte til.

Bruge en iPod® og USB-lagerenheder

Du kan bruge TomTom-enheden til at afspille sange, der er gemt på en iPod® eller USB-lagerenhed, der er tilsluttet bilens stereoanlæg. Du kan købe det kabel, du skal bruge for at slutte en iPod til bilens stereoanlæg, som tilbehør.

**Bemærk**: Din TomTom skal være sat i bilens stereoanlæg, hvis du vil afspille musik, der er gemt på en iPod® eller USB-lagerenhed

Første gang du tilslutter en iPod® eller USB-lagerenhed og vælger en af dem som lydindgangskilde, begynder bilens stereoanlæg at spille den første sang på din iPod® eller USB-lagerenhed.

Vælg din iPod® eller USB-lagerenhed ved at trykke på knappen **Kilde** på bilens stereoanlæg, indtil der vises **iPod** eller **USB** på TomTom. Tryk let på **Vælg** for at vælge den sang, der skal afspilles. Derefter kan du bruge TomTom Jukebox, så du kan vælge de sange, du vil lytte til.

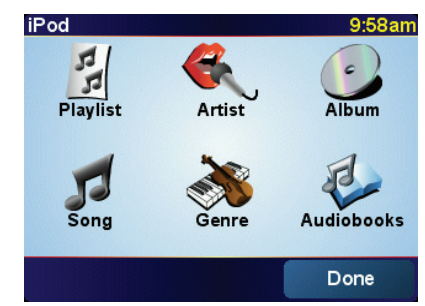

• Afspilningsliste – tryk let på denne knap for at vælge en afspilningsliste.

**Bemærk**: Du kan oprette afspilningslister i programmer fra andre leverandører, f.eks. iTunes®, Musicmatch® eller Winamp®.

- Sang tryk let på denne knap for at vælge mellem alle sangene.
- Kunstner tryk let på denne knap for at vælge en sang af en bestemt sanger eller gruppe.
- Genre tryk let på denne knap for at vælge en bestemt musiktype.
- Album tryk let på denne knap for at vælge mellem alle album.
- Lydbøger tryk let på denne knap for at vælge en lydbog. Lydbøger kan ikke afspilles fra USB-lagerenheder.

Hvis du vil gå til den næste eller forrige sang, skal du bruge knapperne på bilens stereoanlæg.

**Bemærk**: Ikke alle mp3-filer indeholder oplysninger om sangen som f.eks. kunstner eller genre. Hvis filen ikke indeholder oplysninger, bruges filnavnet som sangtitel.

## 9. Inspicer kort

Hvis du vil se på kortet på samme måde som på et helt almindeligt landkort, skal du trykke let på **Inspicer kort** i hovedmenuen.

Du kan flytte kortet ved at pege på skærmen med fingeren og trække den let hen over skærmen.

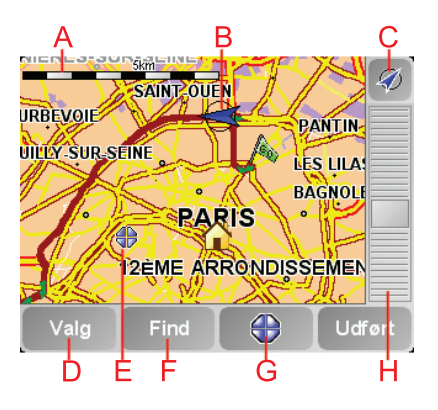

- **A** Målestokken
- <sup>(B)</sup> Din aktuelle position.
- © GPS-knap

Tryk på denne knap for at centrere kortet på din nuværende position.

- D Valg
- (E) Markøren
- **F**Knappen Find

Tryk let på denne knap for at finde bestemte adresser.

**G** Markørknappen

Tryk let på denne knap for at navigere til markørens position, markere en favorit på markørens position eller finde et interessepunkt tæt ved markørens position.

H Zoomværktøjet

Zoom ind og ud ved at flytte skyderen.

#### Markørknap

Du kan bruge markøren, når du søger efter adresser og interessepunkter, f.eks. restauranter, togstationer og benzinstationer.

Hold markøren hen over et sted på kortet, og tryk derefter let på en af følgende knapper:

| Naviger<br>derhen     | Tryk let på denne knap for at navigere til det sted, hvor markøren er<br>placeret. Ruten beregnes af TomTom.                                                                                                    |
|-----------------------|----------------------------------------------------------------------------------------------------|
| Find IP<br>nærved     | Tryk let på denne knap for at finde et interessepunkt i nærheden af det sted,<br>hvor markøren er placeret. Hvis du f.eks. har fundet en restaurant, du gerne<br>vil besøge, kan du søge efter en parkeringsplads i nærheden.                                                                                                    |
| Centrer på<br>kort    | Tryk let på denne knap for at flytte det sted, der lige nu er fremhævet på<br>skærmen, til skærmens centrum, mens du ser på kortet.                                                                                                    |
| Ring til              | Tryk let på denne knap for at ringe til det sted, hvor markøren er placeret.<br>Knappen vises kun, hvis TomTom har telefonnummeret til det pågældende<br>sted.<br>Der er gemt telefonnumre til mange interessepunkter på TomTom. Hvis du<br>indtaster telefonnumre til de interessepunkter, du selv har oprettet, kan du<br>også ringe til dem. |
| Tilføj som<br>favorit | Tryk let på denne knap for at oprette en favorit på det sted, hvor markøren<br>er placeret.                                                                                                    |
| Tilføj som IP         | Tryk let på denne knap for at oprette et interessepunkt på det sted, hvor<br>markøren er placeret.                                                                                                    |
| Korrekt sted          | Tryk let på denne knap for at ændre det sted, der er vist ved markørens<br>position.                                                                                                    |

## **10. TomTom Map Share**

TomTom Map Share<sup>TM</sup> er en gratis tjeneste, der giver dig mulighed for at opdatere dine kort og evt. også dele opdateringerne med andre medlemmer af TomTom Map Share-brugergruppen.

Hvis du finder en gade, som for nylig er blevet spærret for gennemkørsel, men som før var åben, kan du opdatere dit kort med Map Share og derefter lade andre Map Share-medlemmer få adgang til denne opdatering.

Via Map Share kan du indsende og modtage kortopdateringer i løbet af det første år, efter at kortet er udgivet. Det betyder, at du ét år efter udgivelsesdatoen ikke længere kan sende eller modtage kortopdateringer til den version af kortet. Du kan dog stadig opdatere dit eget kort og bruge opdateringerne på din egen enhed.

Når du bliver medlem af TomTom Map Share-brugergruppen, kan du holde dine kort opdaterede med de nyeste opdateringer fra andre, der bruger Map Share.

Du bestemmer selv, hvilken type opdateringer du vil have, og kortet opdateres derefter automatisk, hver gang du opretter forbindelse mellem TomTom og TomTom HOME.

#### TomTom Map Share-brugergruppe

Hvis du vil være medlem af Map Share-brugergruppen, skal du gøre følgende:

1. Tryk let på Kortrettelser i hovedmenuen.

**Tip**: Hvis du ikke kan se knappen **Kortrettelser** i hovedmenuen, skal du trykke let på **Vis ALLE menupunkter** i menuen Indstillinger.

#### 2. Tryk let på Hent rettelser, som andre har registreret.

#### 3. Tryk let på Meld dig ind.

Når du opretter forbindelse mellem TomTom og computeren, henter TomTom HOME automatisk alle tilgængelige kortopdateringer og sender dine rettelser til Map Share-brugergruppen.

#### Kortopdateringer

Der findes to former for kortopdateringer:

 Opdateringer, der vises på kortet med det samme. Det gælder bl.a. ændringer af kørselsretningen på en gade, afspærring af en gade, nyt gadenavn samt tilføjede eller ændrede interessepunkter.

Denne form for ændringer vises med det samme på dit eget kort. Du kan når som helst vælge at skjule disse opdateringer ved at bruge menuen Indstillinger for Map Share. • Opdateringer, der rapporteres til TomTom, men som ikke vises på kortet med det samme. Det gælder bl.a. manglende gader, fejl ved tilkørsler og afkørsler til motorveje og manglende rundkørsler.

Denne form for opdatering undersøges af TomTom, og når den er bekræftet, indgår den i den næste kortversion. Derfor deles denne form for opdateringer ikke med Map Share-brugergruppen.

**Tip**: Hvis du ikke kan se knappen **Kortrettelser** i hovedmenuen, skal du trykke let på **Vis ALLE menupunkter** i menuen Indstillinger.

#### Sådan opdaterer du et kort

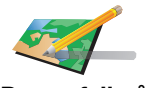

- 1. Tryk let på Kortrettelser i hovedmenuen.
- 2. Tryk let på Ret en fejl på kortet.

Ret en fejl på kortet

3. Vælg den form for opdatering, du vil rapportere.

Der vises en oversigt over mulige kortopdateringer.

**Bemærk**: Hvis du trykker let på **Tilføj manglende IP** eller **Rapporter en anden fejl**, bliver du bedt om flere oplysninger før næste trin.

- 4. Vælg den metode, du vil bruge, når du skal vælge opdateringens position.
- 5. Når du har fundet positionen, skal du trykke let på Udført.
- 6. Angiv opdateringen eller bekræftelsen af opdateringen nu.

Markering af en fejl på kortet under kørslen

Hvis du bemærker, at der er noget på kortet, som kræver din opmærksomhed, kan du markere stedet ved at bruge knappen **Rapporter** og derefter angive oplysninger, når du ikke længere kører.

Hvis du vil have vist knappen **Rapporter** i kørselsvisning, skal du gøre følgende:

1. Tryk let på Kortrettelser i hovedmenuen.

**Tip**: Hvis du ikke kan se knappen **Kortrettelser** i hovedmenuen, skal du trykke let på **Vis ALLE menupunkter** i menuen Indstillinger.

2. Tryk let på Rettelsesindstillinger.

3. Tryk let på Udført og derefter på Udført igen.

4. Vælg knappen Vis rapport, og tryk derefter let på Udført.

Knappen **Rapport** vises til venstre i kørselsvisning. Når du har markeret et sted, kan du føje flere oplysninger til ændringen, når du åbner menuen **Kortrettelser**.

Du er f.eks. på vej til en af dine venner, da du lægger mærke til, at navnet på den gade, du kører på, er anderledes end det, der er angivet på kortet. For at rapportere rettelsen skal du trykke let på knappen **Rapporter**, så TomTom gemmer din aktuelle position. Derefter kan du sende opdateringen til TomTom Map Share, når du er nået frem. Sådan modtager du de nyeste kortopdateringer

Når du slutter TomTom til computeren, henter TomTom HOME automatisk alle tilgængelige kortopdateringer og sender dine rettelser til Map Sharebrugergruppen.

Der findes flere forskellige former for opdateringer, der kan angives i menuen Rettelsesindstillinger.

Sådan ændrer du indstillinger til kortopdateringer

Rettelsesindstillingerne bestemmer, hvordan TomTom Map Share kører på enheden.

Du kan angive følgende indstillinger:

- Vælg, hvilken form for opdateringer du vil bruge til dine kort.
- Vælg, om du vil dele dine opdateringer med andre.
- Vis eller skjul knappen **Rapporter** i kørselsvisning.

Benyt følgende fremgangsmåde for at angive indstillinger:

- 1. Tryk let på Kortrettelser i hovedmenuen.
- 2. Tryk let på Rettelsesindstillinger.

Der vises en oversigt over opdateringstyper.

- 3. Marker afkrydsningsfeltet ved siden af hver af de opdateringstyper, du vil bruge.
- 4. Tryk på Udført.
- 5. Vælg, hvordan du vil dele dine kortopdateringer med Map Sharebrugergruppen, og tryk derefter let på **Udført**.
- 6. Vælg, om knappen Rapporter skal vises i kørselsvisning.
- 7. Tryk på Udført.

**Tip**: Hvis du senere vil fjerne opdateringer fra kortet, skal du fjerne markeringen i afkrydsningsfeltet ved siden af de opdateringstyper, som du vil fjerne. Hvis du fjerner markeringerne i alle afkrydsningsfelterne, vises det oprindelige kort igen uden alle opdateringerne.

#### Kortopdateringskategorier

Du kan bruge flere forskellige typer opdateringer til et kort.

Hvis du vil opdatere kortet, skal du trykke let på **Kortrettelser** i hovedmenuen og derefter trykke let på **Ret en fejl på kortet**. Følgende typer opdateringer vises.

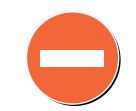

Spær/fjern spærringen af

gaden

Tryk let på denne knap for at spærre eller fjerne afspærringen af en gade. Du kan spærre eller fjerne afspærringen af en gade i én eller begge retninger.

Du skal f.eks. benytte følgende fremgangsmåde, hvis du vil udføre en rettelse på en gade i nærheden af din aktuelle position:

- 1. Tryk let på Spær/fjern spærringen af gaden.
- 2. Tryk let på **Nær dig** for at vælge en gade tæt på din aktuelle position. Du kan vælge en gade efter navn, en gade i nærheden af din hjemposition eller en gade på kortet.
- 3. Vælg den gade eller den del af gaden, som du vil rette, ved at trykke let på den på kortet.

Den gade, du vælger, fremhæves, og markøren viser gadens navn.

4. Tryk på Udført.

Enheden viser gaden og angiver, om den er spærret eller åben for gennemkørsel i begge retninger.

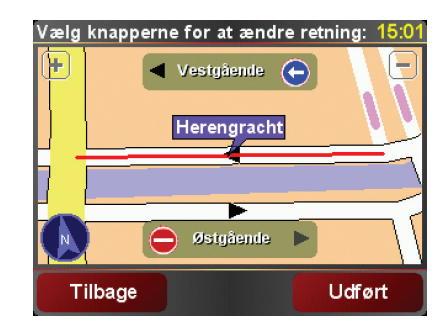

- 5. Tryk på en af retningsknapperne, så gaden spærres/åbnes i den pågældende kørselsretning.
- 6. Tryk på Udført.

Næste gang du slutter enheden til TomTom HOME, deles dine opdateringer med TomTom Map Share-brugergruppen.

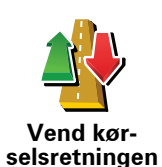

Tryk på denne knap for at ændre kørselsretningen i en ensrettet gade, hvor kørselsretningen viser sig at være anderledes end angivet på kortet.

**Bemærk**: Denne funktion kan kun bruges til ensrettede gader. Hvis du vælger en gade med kørsel i begge retninger, får du mulighed for at spærre/fjerne afspærringen af gaden i stedet for at ændre kørselsretningen. Tryk let på denne knap for at ændre navnet på en gade på kortet.

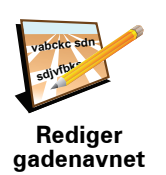

Du kan f.eks. ændre navnet på en gade i nærheden af din aktuelle position:

- 1. Tryk let på Rediger gadenavnet.
- 2. Tryk let på Nær dig.
- 3. Vælg den gade eller den del af gaden, som du vil rette, ved at trykke let på den på kortet.

Den gade, du vælger, fremhæves, og markøren viser gadens navn.

- 4. Tryk på Udført.
- 5. Skriv det rigtige gadenavn.
- 6. Tryk på Udført.

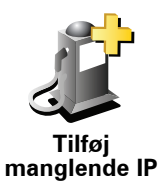

Tryk på denne knap, hvis du vil tilføje et nyt interessepunkt (IP).

Du kan f.eks. tilføje en ny restaurant i nærheden af din aktuelle position:

- 1. Tryk let på Tilføj manglende IP.
- 2. Tryk let på Restaurant på listen over IP-kategorier.
- 3. Tryk let på Nær dig.
- 4. Vælg den manglende restaurants position.

Du kan vælge positionen ved at angive adressen eller ved at vælge positionen på kortet. Vælg **Nær dig** eller **Nær hjemposition** for at åbne et kort på din aktuelle position eller på hjempositionen.

- 5. Tryk på Udført.
- 6. Angiv navnet på restauranten, og tryk derefter let på OK.
- 7. Hvis du kender telefonnummeret til restauranten, kan du skrive det og derefter trykke let på **OK**.

Hvis du ikke kender nummeret, skal du bare trykke let på  $\mathbf{OK}$ uden at angive et nummer.

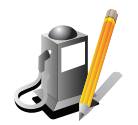

Tryk let på denne knap, hvis du vil redigere et eksisterende interessepunkt.

Du kan ændre et interessepunkt på følgende måder ved at trykke på denne knap:

Rediger IP'er

- Slet IP.Omdøb IP.
- Ret telefonnummeret til interessepunktet.
- Ret den kategori, som interessepunktet hører til.
- Flyt IP på kortet.

Tryk på denne knap for at rapportere andre typer opdateringer.

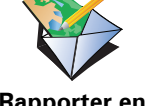

Disse opdateringer rettes ikke med det samme på kortet. TomTom sender en speciel opdateringsrapport til TomTom Map Share.

Rapporter en anden fejl

Du kan rapportere manglende gader, fejl i tilkørsler og afkørsler på motorveje og manglende rundkørsler. Hvis den opdatering, som du vil rapportere, ikke indgår i en af disse rapporttyper, skal du angive en generel beskrivelse og derefter trykke let på **Andet**.

## 11. Hjælp mig!

Hjælp mig! gør det let at navigere til centre for nødtjenester og andre specialiserede tjenester, som du derefter kan ringe til.

Hvis du f.eks. bliver indblandet i et trafikuheld, kan du bruge Hjælp mig!, så du kan ringe til det nærmeste hospital og give dem din præcise position.

**Tip**: Hvis du ikke kan se **Hjælp mig**! i hovedmenuen, skal du trykke let på **Vis ALLE menupunkter** i menuen Indstillinger.

#### Hvordan bruger jeg Hjælp mig! til at ringe til en lokal tjeneste?

Du kan bruge Hjælp mig! til at finde og kontakte et servicecenter.

Hvis der er oprettet forbindelse mellem telefonen og din TomTom, ringer din TomTom automatisk telefonnummeret op.

Hvis du vil bruge Hjælp mig! til at finde et servicecenter, skal du ringe til centeret og navigere fra din nuværende position til centeret ved at benytte følgende fremgangsmåde:

- 1. Tryk let på skærmen for at åbne hovedmenuen.
- 2. Tryk let på Hjælp mig!
- 3. Tryk let på Ring efter hjælp.
- 4. Vælg den type tjeneste, du skal bruge, f.eks. Nærmeste hospital.
- 5. Ring op ved at vælge et center på listen det nærmeste står øverst på listen.

Når opkaldet bliver besvaret, viser TomTom din position på kortet sammen med en beskrivelse af stedet. Dette hjælper dig med at forklare, hvor du er, mens du foretager et opkald.

6. Hvis du vil navigere frem til centeret til fods, skal du trykke let på Gå derhen.

TomTom begynder at guide dig frem til destinationen.

#### Valg

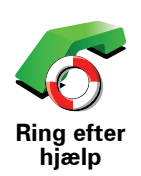

Brug TomTom til at finde frem til en tjeneste og de tilhørende kontaktoplysningerne.

Nødtjeneste

Nødtjenester ved havari

- Nærmeste politistation
- Nærmeste læge
- Nærmeste hospital
- Nærmeste offentlige transport
- Nærmeste bilværksted
- Nærmeste tandlæge
- Nærmeste apotek
- Nærmeste dyrlæge

Bemærk: I nogle lande kan der mangle oplysninger om visse tjenester.

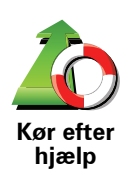

Brug TomTom til at køre til et servicecenter.

- Nærmeste bilværksted
- Nærmeste hospital
- Nærmeste læge
- Nærmeste politistation
- Nærmeste apotek
- Nærmeste tandlæge

Bemærk: I nogle lande kan der mangle oplysninger om visse tjenester.

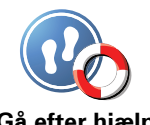

Brug TomTom til at gå frem til et servicecenter.

Nærmeste benzinstation

Gå efter hjælp

Nærmeste offentlige transport

- Nærmeste politistation
- Nærmeste apotek
- Hjem
- Nærmeste læge

Bemærk: I nogle lande kan der mangle oplysninger om visse tjenester.

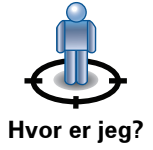

TomTom viser din nuværende position.

Du kan derefter trykke let på Ring efter hjælp og vælge den type tjeneste, du vil kontakte.

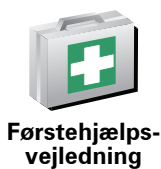

Tryk let på denne knap, hvis du vil læse førstehjælpsvejledningen fra Røde Kors.

Tryk let på denne knap, hvis du vil læse en række nyttige vejledninger.

Førstehjælps-vejledning

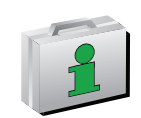

Andre vejled-ninger

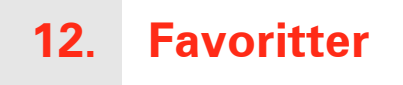

#### Hvad er favoritter?

Favoritter er steder, du ofte besøger. Du kan oprette favoritter, så du ikke behøver at skrive adressen, hver gang du skal navigere derhen.

Det behøver ikke at være steder, du specielt godt kan lide; det kan også bare være adresser, det er praktisk at have.

#### Hvordan opretter jeg en favorit?

Tryk let på Tilføj favorit i hovedmenuen.

**Bemærk**: Det er ikke sikkert, at knappen **Tilføj favorit** er vist på første side i hovedmenuen. Tryk let på pilen for at åbne flere sider i hovedmenuen.

Du kan derefter vælge, hvor favoritten skal placeres, på listen nedenfor.

Giv favoritten et navn, du let kan huske. TomTom foreslår altid et navn. Normalt vil det være adressen på favoritten. Du kan bare begynde at skrive et navn. Du behøver ikke først at slette det viste forslag.

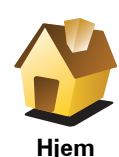

Du kan angive din hjemposition som favorit.

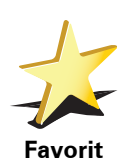

Du kan ikke oprette en favorit fra en anden favorit. Du vil aldrig kunne vælge denne mulighed i denne menu.

Hvis du vil omdøbe en favorit, skal du trykke let på **Administrer favoritter** i menuen Indstillinger.

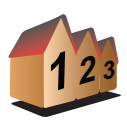

Du kan angive en adresse som favorit. Når du skriver en adresse, kan du vælge mellem fire muligheder.

• Bymidte

Adresse

- Gade og husnummerPostnummer
- Mailemala

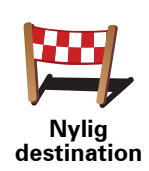

Vælg et favoritsted på en liste over steder, du for nylig har brugt som destinationer.

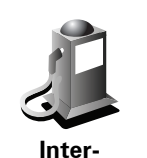

essepunkt

Du kan tilføje et interessepunkt (IP) som favorit.

#### Giver det mening at gøre det?

Hvis du besøger et sted, som du godt kan lide, f.eks. en restaurant, kan du tilføje den som en favorit.

Hvis du vil tilføje et interessepunkt som en favorit, skal du trykke let på denne knap og gøre følgende:

1. Du kan indsnævre udvalget af interessepunkter ved at vælge det område, interessepunktet befinder sig i.

Du kan vælge en af følgende muligheder:

- IP'er i nærheden for at søge på en liste over IP'er i nærheden af din aktuelle position.
- IP i en by for at vælge en IP i en bestemt by. Du skal angive en by.
- IP nær hjem for at søge i en liste over IP'er nær dit hjem.

Hvis du er ved at navigere til en destination, kan du også vælge på en liste over interessepunkter i nærheden af din rute eller destination. Vælg en af følgende muligheder:

- IP langs rute
- IP nær destination
- 2. Vælg IP-kategorien.

Tryk let på IP-kategorien, hvis den vises eller tryk let på pilen, hvis du vil vælge et IP på den samlede liste.

Tryk let på Vilkårlig IP-kategori, hvis du vil søge efter navnet på et interessepunkt.

Tryk let på denne knap for at tilføje din aktuelle position som en favorit.

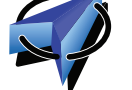

Hvis du f.eks. standser et sted, du finder interessant, kan du oprette en favorit med det samme ved at trykke på knappen.

Mit sted

Tryk let på denne knap for at oprette en favorit med kortbrowseren.

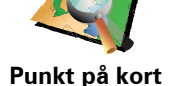

Vælg favorittens position ved at bruge markøren, og tryk derefter let på Udført.

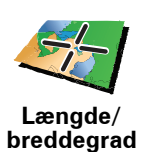

Tryk let på denne knap, hvis du vil oprette en favorit ved at indtaste værdier for længde/breddegrader.

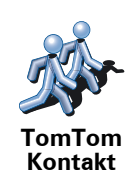

Tryk let på denne knap for at oprette en favorit ud fra den aktuelle position for en TomTom-kammerat.

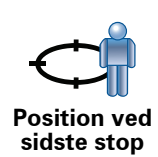

Tryk let på denne knap, hvis du vil vælge den position, du sidst har registreret, som din destination.

Hvordan bruger jeg en favorit?

Du kan navigere efter en favorit, så du kan nå frem til det pågældende sted uden at skulle skrive adressen. Benyt følgende fremgangsmåde for at navigere til en favorit:

- 1. Tryk let på skærmen for at åbne hovedmenuen.
- 2. Tryk let på **Naviger til...**
- 3. Tryk let på Favorit.
- 4. Vælg en favorit på listen.

TomTom beregner automatisk ruten.

5. Tryk let på Udført, når ruten er beregnet.

TomTom begynder med det samme at guide dig til destinationen med talte instruktioner og visuelle instruktioner på skærmen.

Hvordan sletter jeg en favorit?

- 1. Tryk let på skærmen for at åbne hovedmenuen.
- 2. Tryk let på **Skift indstillinger** for at åbne menuen Indstillinger.
- 3. Tryk let på Administrer favoritter.
- 4. Tryk let på den favorit, du vil slette.
- 5. Tryk let på Slet.

#### Hvordan ændrer jeg navn på en favorit?

- 1. Tryk let på skærmen for at åbne hovedmenuen.
- 2. Tryk let på Skift indstillinger for at åbne menuen Indstillinger.
- 3. Tryk let på Administrer favoritter.
- 4. Tryk let på den favorit, du vil omdøbe.
- 5. Tryk let på Omdøb.

# 13. Interessepunkter

Interessepunkter eller IP'er er nyttige steder på kortet. Her er nogle eksempler:

- Restauranter
- Hoteller
- Museer
- Parkeringshuse
- Benzinstationer

#### Vise interessepunkter på kortet

1. Tryk let på Vis IP'er på kort i menuen Indstillinger.

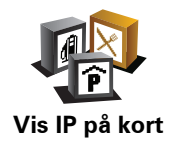

2. Vælg de IP-kategorier, der skal vises på kortet.

Tryk let på Find, hvis du vil søge efter navnet på et interessepunkt.

3. Tryk let på Udført.

De IP'er, du har valgt, vises som symboler på kortet.

#### Ringe op til et interessepunkt

TomTom kan telefonnumrene på mange interessepunkter. Du kan f.eks. ringe til en restaurant for at reservere bord.

Ring til et interessepunkt ved at trykke let på Ring til IP i hovedmenuen.

#### Navigere til et interessepunkt

Du kan bruge et interessepunkt som destination. Hvis du f.eks. er på vej til en by, du ikke kender, kan du vælge et interessepunkt for at få hjælp til at finde et parkeringshus.

- 1. Tryk let på skærmen for at få vist hovedmenuen.
- 2. Tryk let på **Naviger til**... i hovedmenuen.
- 3. Tryk let på Interessepunkt (IP).
- 4. Tryk let på IP i en by.
- 5. Du kan indsnævre udvalget af interessepunkter ved at vælge det område, hvor interessepunktet findes.

Du kan vælge en af følgende muligheder:

- IP i nærheden for at søge på en liste over IP'er i nærheden af din nuværende position.
- IP i en by for at vælge et IP i en bestemt by.
- IP i nærheden for at søge på en liste over IP'er i nærheden af dit hjem.

Du kan vælge på en liste over IP'er, der findes langs din rute eller tæt på destinationen. Vælg en af følgende muligheder

- IP langs rute
- IP nær destination
- 6. Skriv navnet på den by, du vil besøge, og vælg byen, når den vises på listen.
- 7. Vælg IP-kategorien:

Tryk let på **Vilkårlig IP-kategori**, hvis du vil søge efter kategorinavnet på et interessepunkt.

Tryk let på IP-kategorien, hvis den vises.

Tryk let på pilen for at vælge fra en samlet liste over kategorier. Vælg en kategori på listen, eller begynd at skrive navnet på kategorien, og vælg den derefter, når den vises på listen.

- 8. Tryk let på Parkeringshus.
- 9. Vælg det interessepunkt, du vil navigere til, på den viste liste.

Oversigten nedenfor forklarer de afstande, der vises ud for hvert interessepunkt.

| IP i nærheden         | Afstand fra din nuværende position |
|-----------------------|------------------------------------|
| IP i en by            | Afstand fra bymidte                |
| IP nær hjem           | Afstand fra din hjemposition       |
| IP langs rute         | Afstand fra din nuværende position |
| IP nær<br>destination | Afstand fra destinationen          |

Hvis du kender interessepunktets navn, skal du trykke let på **Find** og skrive navnet. Marker det på listen, når det vises.

Den næste skærm indeholder mere detaljerede oplysninger, herunder interessepunktets placering på kortet samt dets telefonnummer, hvis dette er tilgængeligt.

Tryk let på **Vælg** for at bekræfte, at du gerne vil planlægge en rute til dette interessepunkt.

Når du har valgt et interessepunkt, beregner TomTom automatisk ruten til det.

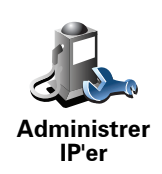

Tryk let på Administrer IP'er i menuen Indstillinger.

**Bemærk**: Knappen **Administrer IP'er** kan kun ses, når alle menuknapper er vist. Hvis du vil have vist alle menuknapper, skal du trykke let på **Vis ALLE menupunkter** i menuen Indstillinger.

Du kan f.eks. gøre følgende:

- Oprette dine egne IP-kategorier og føje interessepunkter til dem.
- Angive, at der skal vises advarsler, når du er i nærheden af et interessepunkt.

#### Hvorfor skal jeg oprette mine egne interessepunkter?

Et interessepunkt fungerer som en genvej. Når du har gemt et sted som et interessepunkt, behøver du aldrig skrive adressen på det pågældende sted igen. Og når du opretter et adressepunkt, er det ikke kun adressen, du kan gemme.

- Telefonnummer når du opretter et interessepunkt, kan du gemme et telefonnummer sammen med det.
- Kategorier når du opretter et interessepunkt, skal det placeres i en bestemt kategori.

Du kan f.eks. oprette en IP-kategori, som du kalder "Yndlingsrestauranter". Hver gang du opretter et interessepunkt, er det en god ide også at gemme et telefonnummer, så du kan ringe til stedet fra TomTom og f.eks. reservere bord.

Du kan f.eks. oprette en IP-kategori, som du kalder "Yndlingsrestauranter". Du kan gemme telefonnummeret til et IP, så du f.eks. kan ringe og bestille bord.

Hvordan opretter jeg selv interessepunkter?

- 1. Tryk let på skærmen for at få vist hovedmenuen.
- 2. Tryk let på Skift indstillinger.
- 3. Tryk let på Administrer IP'er.
- 4. Inden du kan tilføje et interessepunkt, skal du oprette mindst én IP-kategori. Alle interessepunkter tilknyttes en bestemt IP-kategori. Du kan kun føje interessepunkter til de IP-kategorier, som du selv har oprettet.

Tryk let på Tilføj IP-kategori.

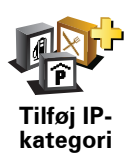

- 5. Skriv et navn til IP-kategorien, f.eks. "Venner" eller "Yndlingsrestauranter". Vælg derefter en markør til IP-kategorien.
- 6. Tryk let på Tilføj IP.

Tryk let på denne knap for at tilføje et IP.

7. Du bliver bedt om at navngive interessepunktet.

8. Vælg den IP-kategori, som interessepunktet skal føjes til.

9. Vælg interessepunktets placering på listen nedenfor.

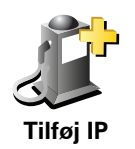

|         | Du kan angive din hjemposition som interessepunkt.                                                                                                    |
|---------|----------------------------------------------------------------------------------------------------|
|         | Hvis du vil ændre din hjemposition, kan du oprette et interessepunkt til<br>hjempositionen, før du ændrer den.                                                                                                    |
| Hjem    |                                                                                                    |
|         | Du kan oprette et interessepunkt på basis af en favorit.                                                                                                    |
| Favorit | Du kan kun oprette et begrænset antal favoritter. Hvis du vil oprette flere<br>favoritter, er du nødt til at slette andre favoritter først. Inden du sletter en<br>favorit, kan du lave den om til et interessepunkt, så du ikke mister<br>adressen. |
|         | Du kan angive en adresse som interessepunkt. Når du skriver en adresse,<br>kan du vælge mellem fire muligheder.                                                                                                    |
| 123     | • Bymidte                                                                                                    |
| Adresse | Gade og husnummer                                                                                                    |
|         | • Postnummer                                                                                                    |
|         | • Vejkryds                                                                                                    |
|         | Vælg et interessepunkt på en liste over de steder, som du for nylig har<br>brugt som destinationer.                                                                                                    |

Nylig destination

Inter-

Du kan tilføje et interessepunkt som et IP. Hvis du f.eks. er ved at oprette en IP-kategori til dine yndlingsrestauranter, kan du bruge denne mulighed i stedet for at skrive restauranternes adresser.

| essepunkt     |                                                                                                    |
|---------------|----------------------------------------------------------------------------------------------------|
| S             | Tryk let på denne knap for at tilføje din nuværende position som et interessepunkt.                                       |
| Mit sted      | Hvis du f.eks. gør ophold et sted, som du synes om, kan du trykke let på<br>denne knap, mens du er der, og oprette et IP. |
|               | Tryk let på denne knap for at oprette et interessepunkt med<br>kortbrowseren.                                             |
| Punkt på kort | Vælg interessepunktets position vha. markøren, og tryk derefter let på<br><b>Udført</b> .                                 |
|               |                                                                                                    |

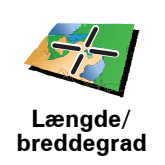

Tryk let på denne knap, hvis du vil oprette et interessepunkt ved at indtaste værdier for længde/breddegrader.

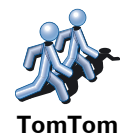

Buddy

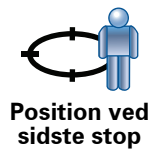

en TomTom Buddy.

Tryk let på denne knap for at oprette et IP ud fra den aktuelle position af

Tryk let på denne knap, hvis du vil vælge den position, du sidst har registreret, som din destination.

Det kan være nyttigt, hvis TomTom ikke er i stand til at opretholde et stærkt GPS-signal, f.eks. når du kører gennem en lang tunnel.

Hvordan indstiller jeg advarsler om interessepunkter?

- 1. Tryk let på skærmen for at få vist hovedmenuen.
- 2. Tryk let på Skift indstillinger.
- 3. Tryk let på Administrer IP'er.

**Bemærk**: Knappen **Administrer IP'er** kan kun ses, når alle menuknapper er vist. Hvis du vil have vist alle menuknapper, skal du trykke let på **Vis ALLE menupunkter** i menuen Indstillinger.

4. Tryk let på **Advar, tæt ved IP**.

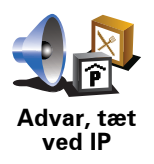

Tryk let på denne knap for at modtage en advarsel, når du befinder dig i nærheden af et IP.

5. Vælg den IP-kategori, der skal vises advarsler om.

Vælg en kategori på listen eller begynd at skrive navnet på kategorien og vælg den derefter, når den vises på listen.

- 6. Angiv, hvor tæt du skal være på et interessepunkt, før der vises en advarsel.
- 7. Vælg den lyd, der skal afspilles som advarsel for den valgte IP-kategori.
# 14. Rejseplanlægning

### Hvad er en rejseplan?

En rejseplan er en plan for en tur, som omfatter flere steder end den endelige destination.

En rejseplan kan omfatte følgende:

- Destination et sted undervejs på din tur, hvor du vil stoppe.
- Vejpunkt et sted på din tur, som du vil passere uden at stoppe.

Her er et eksempel på en rejseplan:

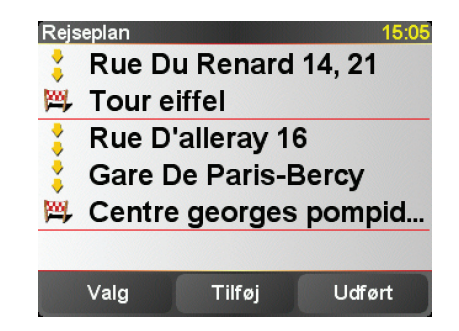

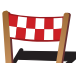

Destinationer vises med dette symbol.

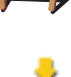

Vejpunkter vises med dette symbol.

### Hvornår skal jeg bruge en rejseplan?

Du kan bruge en rejseplan til ture som:

- En bilferie i et land med flere ophold undervejs.
- En todages biltur med en enkelt overnatning.
- En kort køretur forbi interessepunkter.

l alle disse eksempler kan du trykke let på **Naviger til...** for hvert sted. Men hvis du har en rejseplan, kan du spare tid ved at planlægge alt på forhånd.

### Oprette en rejseplan

- 1. Tryk let på skærmen for at åbne hovedmenuen.
- 2. Tryk let på Rejseplanlægning.

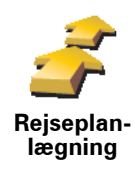

Skærmbilledet Rejseplanlægning åbnes. Først er der ingen punkter i rejseplanen.

**Bemærk**: Denne knap kan muligvis kun ses, hvis alle menupunkter vises. Hvis du vil have vist alle menupunkter, skal du trykke på **Vis ALLE menupunkter** i menuen Indstillinger.

3. Tryk let på Tilføj, og vælg en position.

**Tip:** Du kan føje punkter til din rejseplan i vilkårlig rækkefølge og senere ændre rækkefølgen.

## Følge en rejseplan

Når du navigerer vha. en rejseplan, beregnes ruten til den første destination på rejseplanen. TomTom beregner den resterende afstand og tid frem til den første destination og altså ikke for rejseplanen som helhed.

Når du begynder at bruge en rejseplan, beregnes ruten automatisk ud fra din nuværende position. Det er altså ikke nødvendigt at angive et afgangssted.

Når du har passeret et vejpunkt eller er nået frem til en destination, markeres stedet som besøgt.

Vejpunkter er vist på kortet. TomTom advarer dig ikke, når du nærmer dig eller kommer til et vejpunkt.

## Arrangere en rejseplan

Tryk let på et punkt i rejseplanen for at åbne en side med knapper til redigering af punktet. Du kan bruge de knapper, der er vist nedenfor.

|                         | Du kan ændre et vejpunkt til en destination med denne knap.                                                                                                    |  |  |
|-------------------------|----------------------------------------------------------------------------------------------------|--|--|
| Vælg som                | Husk på, at vejpunkter er de steder, som du vil passere på din vej til den<br>valgte destination, mens destinationer er de steder, hvor du vil gøre<br>ophold. |  |  |
| vejpunkt                | Denne knap vises kun, hvis det punkt, du har trykket på, er en destination.                                                                                    |  |  |
| Vælg som<br>destination | Du kan ændre et vejpunkt til en destination med denne knap.                                                                                                    |  |  |
|                         | Husk på, at destinationer er de steder, hvor du vil gøre ophold, mens<br>vejpunkter er de steder, som du vil passere på din vej til den valgte<br>destination. |  |  |
|                         | Denne knap vises kun, hvis det punkt, du har trykket på, er et vejpunkt.                                                                                       |  |  |
| <u></u>                 | Tryk let på denne knap for at udelade en del af rejseplanen. TomTom<br>ignorerer dette punkt og alle foregående punkter i rejseplanen.                         |  |  |
|                         | Den navigerer frem til det næste punkt i rejseplanen.                                                                                                    |  |  |
| Marker<br>'besøgt'      | Denne knap vises kun, hvis du stadig mangler at besøge dette sted.                                                                                             |  |  |

|                         | Tryk let på denne knap for at gentage en del af rejseplanen. TomTom<br>navigerer dig til dette punkt efterfulgt af resten af punkterne i rejseplanen. |  |
|-------------------------|----------------------------------------------------------------------------------------------------|--|
|                         | Denne knap vises kun, hvis du allerede har besøgt dette sted.                                                                                         |  |
| Marker som<br>ˈbesøgesˈ |                                                                                                    |  |
| -                       | Tryk let på denne knap for at flytte punktet længere op i rejseplanen.                                                                                |  |
|                         | Knappen vises ikke, hvis punktet allerede står øverst i rejseplanen.                                                                                  |  |
| Flyt punkt op           |                                                                                                    |  |
|                         | Tryk let på denne knap for at flytte punktet længere ned i rejseplanen.                                                                               |  |
| s <u>a</u>              | Knappen vises ikke, hvis punktet allerede står nederst i rejseplanen.                                                                                 |  |
| Flyt punkt<br>ned       |                                                                                                    |  |
| 2                       | Tryk let på denne knap for at få vist punktets placering på kortet.                                                                                   |  |
| Vis på kort             |                                                                                                    |  |
|                         | Tryk let på denne knap for at slette punktet fra rejseplanen.                                                                                         |  |
| Slet punkt              |                                                                                                    |  |
| Sådan komm              | or du i gang mod at brugo roisonlanon                                                                                                    |  |

Sådan kommer du i gang med at bruge rejseplanen

Tryk let på Valg, og tryk derefter let på Start navigation.

Tryk let på **Gem rejseplan** for at gemme en rejseplan.

Tryk let på Indlæs rejseplan for at indlæse en gemt rejseplan.

Tryk let på **Ny rejseplan** for at oprette en ny rejseplan, og på **Slet rejseplan** for at slette en.

# 15. Håndfri opkald

Hvis du har en mobiltelefon med Bluetooth®, kan du bruge TomTom til at foretage telefonopkald og sende og modtage meddelelser.

**Bemærk**: Ikke alle telefoner understøttes eller er kompatible med alle funktioner. Yderligere oplysninger findes på **tomtom.com/phones** 

# **Oprette forbindelse til telefonen**

Først skal du oprette en forbindelse mellem mobiltelefonen og TomTom.

Tryk let på **Mobiltelefon** i **hovedmenuen**, og følg derefter vejledningen på skærmen.

Du behøver kun at gøre dette én gang. Derefter husker TomTom din telefon.

### Indstille TomTom-tjenester

Når du har oprettet en forbindelse med telefonen, kan du oprette en trådløs dataforbindelse til TomTom-tjenester.

#### Tip

- Sørg for at tænde for Bluetooth® på din telefon.
- Telefonen skal være "tilgængelig" eller "synlig for alle".
- Du skal muligvis angive adgangskoden "0000" på telefonen for at oprette forbindelse til din TomTom.
- På telefonen skal du angive TomTom som en enhed, du har tillid til. Ellers skal du angive "0000" hver gang.

Se telefonens brugervejledning for information om Bluetooth®-indstillinger.

### Telefonbogen

Du kan kopiere telefonbogen fra mobiltelefonen til TomTom, så du kan foretage opkald med et par tryk på skærmen.

Dette er den sikreste måde at bruge håndfrie opkald på.

**Bemærk**: Du kan kopiere telefonbogen til TomTom når som helst. Tryk let på **Hent numre fra telefon** i menuen Mobiltelefon.

Du kan ikke overføre telefonbøger fra alle telefoner til TomTom. Flere oplysninger findes på **www**.TomTom.**com**/**phones** 

### Foretage et telefonopkald

Når du har oprettet forbindelse til telefonen, kan du foretage telefonopkald.

- 1. Tryk let på **Mobiltelefon** i hovedmenuen.
- 2. Tryk let på Ring til.

**Bemærk**: Sørg for, at din telefon er valgt i øjeblikket. Den telefon, der er valgt i øjeblikket, vises nederst på skærmen.

- 3. Tryk let på **Nummer** for at angive det nummer, der skal ringes til.
- 4. Benyt en af følgende fremgangsmåder:
  - Tryk let på Hjem, hvis du vil ringe til din hjemposition. Hvis du ikke har indtastet et nummer til hjempositionen, vises denne knap ikke. Hvis du vil indtaste et nummer, skal du trykke let på Skift privatnummer i menuen Telefon-indstillinger.
  - Tryk let på Nummer for at angive det nummer, der skal ringes til.
  - Tryk let på **Interessepunkt (IP)** for at vælge et interessepunkt, der skal ringes til. Hvis TomTom kender telefonnummeret på et IP, vil det være vist ud for IP'et.
  - Tryk let på **Post i telefonbog** for at vælge en kontaktperson fra telefonbogen.

**Bemærk**: Hvis du ikke har kopieret din telefonbog til TomTom, kan du ikke bruge knappen **Post i telefonbog**.

- Tryk let på **Seneste opkald** for at vælge på en liste over personer eller numre, som du har ringet til for nylig fra TomTom.
- Tryk let på Seneste opkalder for at vælge på en liste over personer eller numre, som har ringet til dig for nylig. Det er kun opkald, som du har modtaget på TomTom, der er gemt på listen.

### Modtage et telefonopkald

Hvis en person ringer til dig, mens du kører, kan du acceptere eller afvise opkaldet ved at trykke let på skærmen.

### Autosvar

Du kan indstille TomTom til at besvare alle opkald automatisk efter et bestemt tidsrum. Tryk let på **Telefon-indstillinger** i mobiltelefonmenuen, og tryk derefter let på **Indstillinger for autosvar**.

Vælg, hvornår TomTom skal besvare opkald automatisk.

### **Del TomTom med andre**

Hvis du vil tilføje flere telefoner, skal du benytte følgende fremgangsmåde. Du kan oprette forbindelse til op til fem mobiltelefoner.

- 1. Tryk let på **Mobiltelefon** i hovedmenuen.
- 2. Tryk let på Opret forbindelse til telefonen.

3. Tryk let på Find anden telefon..., og følg vejledningen på skærmen.

Hvis du vil skifte mellem telefoner, skal du trykke let på **Opret forbindelse til telefonen** og derefter vælge telefonen på listen.

# **Menuen Mobiltelefon**

| Tryk let på denne knap, hvis du vil bruge mobiltelefonen og ringe til et telefonnummer igen.                                                                             |  |
|----------------------------------------------------------------------------------------------------|--|
| Tryk let på denne knap, hvis du vil læse eller skrive en meddelelse.                                                                                                    |  |
| Tryk let på denne knap, hvis du vil konfigurere den måde, TomTom<br>kommunikerer med mobiltelefonen på.                                                                  |  |
| Tryk let på denne knap, hvis du vil bruge mobiltelefonen og ringe til et<br>telefonnummer igen.                                                                          |  |
| Tryk let på denne knap, hvis du vil indlæse kontaktpersoner og<br>telefonnumre fra mobiltelefonen til TomTom.                                                            |  |
| Tryk let på denne knap for at administrere de mobiltelefoner, der skal være<br>tilknyttet TomTom. Du kan tilføje en profil for op til fem forskellige<br>mobiltelefoner. |  |
|                                                                                                    |  |

De tilgængelige knapper er vist nedenfor:

# 16. Preferences

## Brug nattefarver/Brug dagfarver

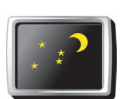

Tryk let på denne knap, hvis du vil reducere skærmens lysstyrke og have vist mørkere farver på kortet.

Brug nattefarver Når det er mørkt, er det lettere at se skærmen, hvis skærmbilledet på din

Hvornår skal jeg bruge dette?

TomTom ikke er stærkt belyst.

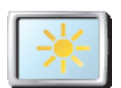

Hvis du vil skifte tilbage til en lysere skærm med klarere farver på kortet, skal du trykke let på **Brug dagfarver**.

Brug dagfarver

### Vis IP på kort

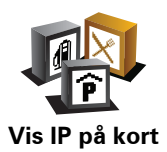

Tryk på denne knap for at vælge de IP-kategorier, der skal vises på kortet:

1. Tryk let på Vis IP'er på kort i menuen Indstillinger.

2. Vælg de IP-kategorier, der skal vises på kortet.

Tryk let på **Find**, hvis du vil søge efter en IP-kategori.

3. Tryk let på **Udført**.

De IP'er, du har valgt, vises som symboler på kortet.

## Sikkerhedsindstillinger

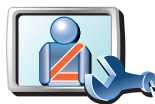

Sikkerhedsindstill-

inger

Tryk let på denne knap for at angive følgende sikkerhedsindstillinger:

- Skjul de fleste menuindstillinger under kørslen
- Foreslå ophold
- Vis sikkerhedspåmindelser
- Vis advarsel i nærheden af kirker o.l. eller skoler
- Vis advarsel, når hastigheden er højere end tilladt
- Vis advarsel, når hastigheden er højere end en nærmere angivet hastighed
- Vis advarsel om ikke at efterlade enheden i bilen

Hvis du vælger en eller flere af advarslerne, bliver du også bedt om at vælge en lyd, der skal afspilles, hver gang der vises en advarsel.

Vælg, om TomTom skal advare dig om, hvilken side af vejen du skal køre i.

Vælg, om kortvisningen skal slukkes i visse situationer, og tryk på Udført.

### Hvad sker der, når jeg bruger indstillingen Deaktiver kortvisning?

Når du deaktiverer kortvisning, vises der kun oplysninger om den næste instruktion på skærmen i stedet for din position på et kort i kørselsvisning.

Tryk let på knappen, og vælg en indstilling for, hvornår kortet skal deaktiveres. Du kan vælge mellem følgende indstillinger:

- Altid kortet vises ikke, og du får kun vist oplysninger om næste instruktion og pile, der angiver retning.
- Over en vis hastighed du angiver en hastighed, så kortet deaktiveres, når denne hastighed overskrides. Denne indstilling kan være meget nyttig i situationer, hvor kortet ellers kan være distraherende, f.eks. når du kører hurtigt.
- Aldrig visning af kortet deaktiveres aldrig.

### Stemmeindstillinger

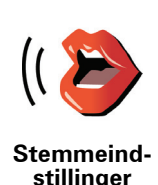

Tryk let på **Stemmeindstillinger**, så du kan administrere dine TomTomstemmer. Du kan vælge følgende indstillinger:

- Skift stemme tryk let på denne knap for at ændre den stemme, der giver instruktioner.
- **Deaktiver stemme** tryk let på denne knap, hvis du vil deaktivere brug af stemmer. Hvis du vil aktivere stemmer, skal du trykke let på **Aktiver**.
- **Download stemme** tryk let på denne knap for at downloade nye stemmer fra TomTom-tjenester og overføre dem til din TomTom.

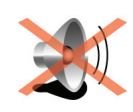

Tryk let på denne knap for at slå lyden fra. Hvis du slår lyden fra, slår du også advarsler om kommende interessepunkter fra.

Knappen skifter til Slå lyd til.

# Slå lyd fra

Tip

Hvis du vil ændre lydstyrken, skal du trykke let på **Indstillinger for** lydstyrke i menuen Indstillinger.

Hvis du hurtigt vil ændre lydstyrke, mens du kører, skal du trykke let nederst til højre i kørselsvisning og flytte skyderen.

Hvis du vil ændre den stemme, der bruges på din TomTom, skal du trykke let på **Skift stemme** i menuen Stemmeindstillinger.

### Kan jeg stadig bruge TomTom til håndfrie opkald, når lyden er slået fra?

Ja. Deaktivering af lyden påvirker ikke håndfrie opkald, hvilket betyder, at du stadig kan tale med og høre den, der ringer.

## Indstillinger for lydstyrke

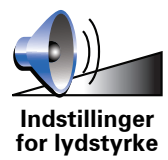

Tryk let på denne knap for at ændre lydstyrken.

Administrer favoritter

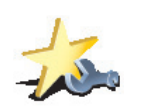

Administrer favoritter Hvis du hurtigt vil finde en favorit, skal du trykke let på **Find** og begynde at skrive navnet på favoritten. I samme øjeblik favoritten vises på listen, kan du vælge den.

# Skift hjemposition

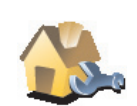

Tryk let på denne knap for at angive eller skifte hjemposition.

Tryk let på denne knap for at omdøbe eller slette favoritter.

Skift hjemposition

### Behøver jeg at bruge min privatadresse som hjemposition?

Nej. Din hjemposition kan være et sted, hvor du ofte befinder dig, f.eks. dit kontor. Det kan være det sted, du bor, men det kan lige så vel være en hvilken som helst anden adresse.

### Hvorfor skal jeg angive en hjemposition?

Når du har en hjemposition, kan du navigere dertil hurtigt og nemt ved at trykke på knappen Hjem i menuen **Naviger til**...

## Administrer kort

Denne knap kan muligvis kun ses, når alle menupunkter vises. Hvis du vil have vist alle menupunkter, skal du trykke på **Vis ALLE menupunkter** i menuen Indstillinger.

Tryk let på denne knap for at gøre følgende:

- Download et kort tryk let på denne knap for at downloade et kort, der er blevet købt via TomTom HOME. Det er ikke altid muligt at downloade kort på alle enheder.
- Skift kort tryk let på denne knap for at skifte det kort, du bruger.
- **Download gratis kortrettelser** tryk let på denne knap for at downloade kortrettelser via Map Share-tjenesten.
- Slet et kort tryk let på denne knap for at slette et kort. Det kan være nødvendigt for at skabe mere plads på TomTom, f.eks. når du vil indlæse et andet kort.

**Bemærk**: Lad være med at slette et kort, før du har sikkerhedskopieret det. Hvis du sletter et kort, før du har lavet en sikkerhedskopi, kan du ikke længere indlæse kortet på TomTom.

Brug TomTom HOME til at lave sikkerhedskopier samt hente, tilføje og slette kort fra din navigationsenhed.

### Administrer IP'er

Denne knap kan muligvis kun ses, når alle menupunkter vises. Hvis du vil have vist alle menupunkter, skal du trykke på **Vis ALLE menupunkter** i menuen Indstillinger.

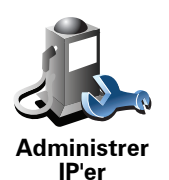

Tryk let på denne knap for at gøre følgende:

• Indstille advarsler, der vises, når du nærmer dig et interessepunkt.

TomTom kan f.eks. give dig besked om, at der er en benzintank i nærheden.

• Oprette dine egne IP-kategorier og føje interessepunkter til dem.

Du kan f.eks. oprette en IP-kategori, som du kalder "Venner", og tilføje alle dine venners adresser som interessepunkter i den kategori. Du kan endda tilføje dine venners telefonnumre med deres adresser, så du også kan ringe til dem fra din TomTom.

### Skift bilsymbol

Denne knap kan muligvis kun ses, når alle menupunkter vises. Hvis du vil have vist alle menupunkter, skal du trykke på **Vis ALLE menupunkter** i menuen Indstillinger.

Administrer kort

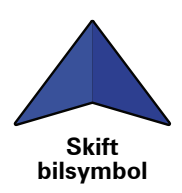

Tryk let på denne knap for at vælge et bilsymbol, der skal bruges til at vise din nuværende position i kørselsvisningen.

# Skift 2D/3D-visning / Aktiver 2D-visning

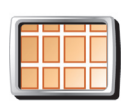

Tryk let på **Aktiver 2D-visning** for at ændre det perspektiv, som kortet vises i.

Aktiver 2Dvisning 2D giver f.eks. en todimensional visning af kortet, som om det ses ovenfra.

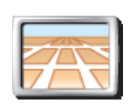

Hvis du vil skifte visning til 3D-perspektiv, skal du trykke let på **Skift 2D/3D-visning** og vælge en visning på listen.

Skift 2D/3Dvisning

### Hvornår skal jeg bruge dette?

l visse situationer er det mere overskueligt at få vist kortet fra oven. Det kan være tilfældet, hvis vejnettet er kompliceret, eller på tidspunkter, hvor du er til fods, mens du bruger TomTom til at navigere.

## Kompas-indstillinger

Denne knap kan muligvis kun ses, når alle menupunkter vises. Hvis du vil have vist alle menupunkter, skal du trykke på **Vis ALLE menupunkter** i menuen Indstillinger.

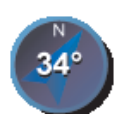

Tryk let på denne knap for at konfigurere kompasset. Du kan vælge følgende indstillinger:

- Kompas-indstillinger
- Intet kompasset vises ikke.
- Et med pil, der peger mod nord pilen peger altid mod nord og den retning, du kører i, vises øverst på kompasset.
- Et med pil, der viser kursen pilen viser altid den retning, du bevæger dig i.

Hvis du vælger en af disse indstillinger, skal du vælge de funktioner, der er vist midt i pilen:

- **Retning** din retning vises som et kompaspunkt, der er vist midt i kompaspilen.
- **Grader** din retning vises som kompasgrader, der er vist midt i kompaspilen.
- Intet
- **Et med pil, der peger mod din destination** pilen peger altid mod din destination. Afstanden til destinationen vises i kompaspilen.

Denne knap kan muligvis kun ses, når alle menupunkter vises. Hvis du vil have vist alle menupunkter, skal du trykke på **Vis ALLE menupunkter** i menuen Indstillinger.

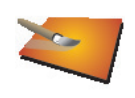

Skift kortfarver Tryk let på denne knap for at vælge farveskemaer til farverne på dag- og nattekort.

Du kan også hente flere farveskemaer fra TomTom-tjenester.

Start-indstillinger

Denne knap kan muligvis kun ses, når alle menupunkter vises. Hvis du vil have vist alle menupunkter, skal du trykke på **Vis ALLE menupunkter** i menuen Indstillinger.

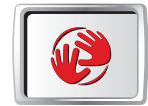

Start-indstill-

inger

Tryk let på denne knap for at vælge, hvad din TomTom skal gøre ved opstart. Du kan vælge følgende indstillinger:

- Vis kørselsvisning TomTom starter med at vise kørselsvisning.
- **Bed om en destination** TomTom starter med menuen **Naviger til**.... Du kan angive en destination med det samme.
- Vis hovedmenuen TomTom starter med hovedmenuen.

Statuslinje-indstillinger

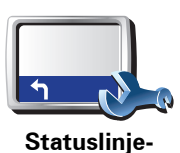

indstillinger

Tryk let på denne knap for at vælge de oplysninger, der skal vises på statuslinjen:

- **Resterende tid** den tid, der anslås at være tilbage, før du når destinationen.
- Resterende afstand den afstand, der er tilbage, før du når destinationen.
- Aktuel tid
- Ankomsttid den forventede ankomsttid.
- Hastighed
- Retning
- Vis næste gadenavn navnet på den næste gade, du kommer forbi.
- Vis det aktuelle gadenavn
- Vis spillerum til adgangstid TomTom viser, hvor sent eller tidligt du ankommer sammenlignet med den ønskede ankomsttid, der er defineret ved planlægningen af en rute.
- Vis maks.hastighed ved siden af hastighed kan kun vælges, når der også er valgt Hastighed (ovenfor).
- Hvordan skal statuslinjen vises?

**Vandret** - Hvis du vælger denne mulighed, vil statuslinjen blive vist i bunden af kørselsvisning.

**Lodret** - Hvis du vælger denne mulighed, vil statuslinjen blive vist i højre side af kørselsvisning.

**Bemærk**: Hvis hastighedsgrænsen for den vej, du kører på, kan vises, kan du se den ved siden af din hastighed.

Hvis du kører hurtigere end tilladt, vises din hastighed med rødt.

### Automatisk zoom

Denne knap kan muligvis kun ses, når alle menupunkter vises. Hvis du vil have vist alle menupunkter, skal du trykke på **Vis ALLE menupunkter** i menuen Indstillinger.

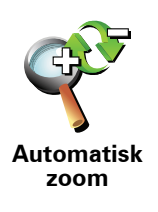

Tryk let på denne knap for at aktivere eller deaktivere automatisk zoom i kørselsvisning.

Denne knap kan muligvis kun ses, når alle menupunkter vises. Hvis du vil have vist alle menupunkter, skal du trykke på **Vis ALLE menupunkter** i menuen Indstillinger.

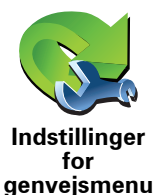

Tryk let på denne knap for at vælge op til seks knapper, som du vil bruge i genvejsmenuen.

Genvejsmenuknappen giver hurtig adgang til de knapper, du oftest bruger.

De knapper, du vælger til genvejsmenuen, vises i kørselsvisningen.

## Rundvisninger

Denne knap kan muligvis kun ses, når alle menupunkter vises. Hvis du vil have vist alle menupunkter, skal du trykke på **Vis ALLE menupunkter** i menuen Indstillinger.

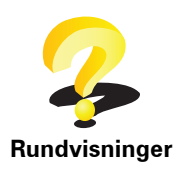

Tryk let på denne knap for at få vist en af rundvisningerne, så du kan se, hvordan du bruger TomTom.

## Navne-indstillinger

Denne knap kan muligvis kun ses, når alle menupunkter vises. Hvis du vil have vist alle menupunkter, skal du trykke på **Vis ALLE menupunkter** i menuen Indstillinger.

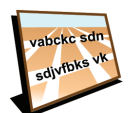

Navne-indstillinger Tryk let på denne knap for at definere oplysninger, der vises på kortet i kørselsvisning. Du kan vælge følgende indstillinger:

Vis husnr. før gadenavn

 Vis gadenavne – hvis du bruger en computerstemme til talte instruktioner, og du har valgt at få læst gadenavne højt, behøver du ikke at vælge denne indstilling, da gadenavnene vil blive læst højt, også selv om denne indstilling ikke er valgt.

- Vis næste motorvej/vejskilt når dette valg er markeret, vises den næste større vej på ruten øverst på skærmen i kørselsvisning.
- Vis det aktuelle gadenavn på kortet

## Indstil enheder

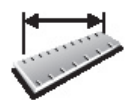

Tryk let på denne knap for at angive den type enheder, der skal vises for følgende:

- Afstand
- Indstil enheder
- Tidspunkter
- Længde/breddegrad
- Temperatur
- Lufttryk

# Venstrehånds-betjent/Højrehånds-betjent

Denne knap kan muligvis kun ses, når alle menupunkter vises. Hvis du vil have vist alle menupunkter, skal du trykke på **Vis ALLE menupunkter** i menuen Indstillinger.

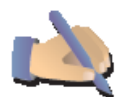

Tryk let på denne knap for at flytte vigtige knapper, f.eks. **Udført** og **Annuller** samt zoombjælken over i venstre side af skærmen. På den måde kan du lettere trykke på knapperne med venstre hånd uden at blokere for skærmen.

Venstrehånds-betjent

Hvis du vil flytte knapperne tilbage til skærmens højre side, skal du trykke let på **Højrehånds-betjent**.

## Tastatur-indstillinger

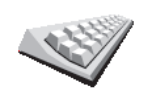

Brug tastaturet, når du skal angive din destination eller finde et punkt på en liste, f.eks. et interessepunkt.

Tryk let på denne knap for at vælge størrelse på tasterne på tastaturet og tastaturlayout. Du kan vælge mellem to størrelser:

- Tastatur-indstillinger • Stort tastatur
  - Lille tastatur

Du kan vælge mellem tre tastaturlayout:

- ABCD-tastatur
- QWERTY-tastatur
- AZERTY-tastatur

Planlægnings-indstillinger

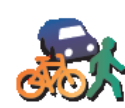

Tryk let på denne knap for at angive typen på den planlagte rute, når du vælger en destination.

Du kan vælge følgende indstillinger:

Planlægningsindstillinger

- Spørg mig, hver gang jeg planlægger
- Planlæg altid hurtigste ruter
- Planlæg altid korteste ruter
- Undgå altid motorveje
- Planlæg altid spadsereruter
- Planlæg altid cykelruter
- Planlæg altid til begrænset fart

Du kan herefter vælge om skærmbilledet med ruteoversigten automatisk skal lukke, efter at du har planlagt en rute. Hvis du vælger **Nej**, skal du trykke let på **Udført** for at lukke skærmbilledet med ruteoversigten.

Indstillinger for betalingsveje

Denne knap kan muligvis kun ses, når alle menupunkter vises. Hvis du vil have vist alle menupunkter, skal du trykke på **Vis ALLE menupunkter** i menuen Indstillinger.

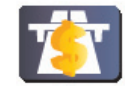

Tryk let på denne knap for at angive, hvordan TomTom behandler betalingsveje, hvis de befinder sig på ruten til en destination, du angiver. Du kan vælge mellem følgende indstillinger:

- Indstillinger for betalingsveje
- **Spørg mig, når der er betalingsveje på ruten** du bliver spurgt, om du vil undgå en betalingsvej, når du planlægger en rute.
- Undgå altid betalingsveje
- Undgå aldrig betalingsveje

Skift sprog

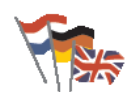

Tryk let på denne knap for at ændre det sprog, der bruges til alle knapper og meddelelser på TomTom.

Du kan vælge mellem en lang række forskellige sprog. Når du skifter sprog,får du også mulighed for at skifte stemme.

Vis GPS-status

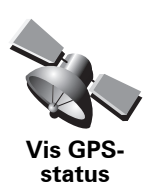

Tryk let på denne knap for at se navigationsoplysninger såsom satellitmodtagelse, kortkoordinater, aktuel hastighed og retning.

# Bed ikke om ankomsttid

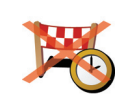

Tryk let på denne knap for at få din navigationsenhed til at holde op med at bede om ankomsttidspunktet, når du planlægger en rejse.

Bed ikke om ankomsttid

Skjul tips / Vis tips

Denne knap kan muligvis kun ses, når alle menupunkter vises. Hvis du vil have vist alle menupunkter, skal du trykke på **Vis ALLE menupunkter** i menuen Indstillinger.

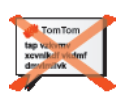

Tryk let på denne knap for at få TomTom til at holde op med at vise tips.

Hvis du vil aktivere tips igen, skal du trykke let på Vis tips.

Skjul tips

Nulstil fabriksindstillinger

Denne knap kan muligvis kun ses, når alle menupunkter vises. Hvis du vil have vist alle menupunkter, skal du trykke på **Vis ALLE menupunkter** i menuen Indstillinger.

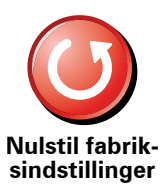

Tryk let på denne knap for at gendanne fabriksindstillingerne på TomTom.

Alle dine indstillinger, inklusive favoritter, din hjemposition, IP-advarsler og rejseplaner vil blive slettet.

53

# 17. TomTom Trafik

TomTom Trafik er en TomTom-tjeneste, der giver dig mulighed for at modtage opdaterede trafikoplysninger. TomTom Trafik kræver en trådløs dataforbindelse (GPRS, EDGE, UMTS, CDMA).

TomTom Trafik bruger de nyeste oplysninger fra de bedste lokale kilder. Du kan finde flere abonnementsoplysninger på **tomtom.com/services** 

### **Opsætning af TomTom Trafik**

Inden du kan begynde at bruge TomTom Trafik, skal du oprette en forbindelse mellem mobiltelefonen og TomTom-enheden. Hvis du ikke allerede har gjort det, skal du trykke let på **Mobiltelefon** i **hovedmenuen** for at oprette forbindelse og derefter benytte følgende fremgangsmåde:

- 1. Tryk let på TomTom Trafik i hovedmenuen.
- 2. Tryk let på Aktiver trafik.

**Bemærk**: TomTom Trafik modtager trafikoplysninger via en trådløs dataforbindelse på din mobiltelefon. Du skal oprette en Bluetooth-forbindelse mellem telefonen og enheden, og du skal desuden have et abonnement på trådløse data hos mobilnetudbyderen.

3. Angiv dit brugernavn og din adgangskode.

Trafik-sidebjælken vises i højre side af skærmen i kørselsvisning, og enheden henter de nyeste trafikoplysninger fra TomTom.

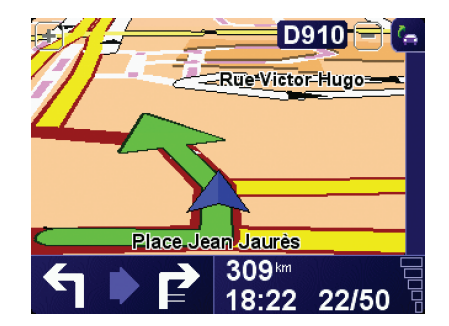

Der vises følgende symboler øverst på Trafik-sidebjælken:

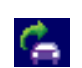

Enheden er ved at hente trafikoplysninger.

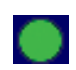

De viste trafikoplysninger er de sidste nye.

| ٠ | Trafikoplysningerne er ikke blevet opdateret de seneste 15<br>minutter.      |
|---|------------------------------------------------------------------------------|
| • | Trafikoplysningerne er ikke blevet opdateret de seneste 30<br>minutter.      |
|   | Trafikoplysningerne er ikke blevet opdateret de seneste 45<br>minutter.      |
|   | Trafikoplysningerne er ikke blevet opdateret den seneste time.               |
| X | Der er ingen forbindelse mellem TomTom-enheden og TomTom<br>Trafik-serveren. |

**Tip**: Forudsat, at der er forbindelse mellem enheden og mobiltelefonen, kan du modtage de nyeste trafikoplysninger med det samme ved at trykke let på knappen **Opdater trafikinfo** i menuen Trafik.

Bruge TomTom Trafik

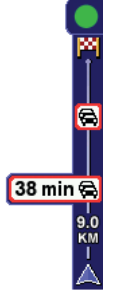

Når du har planlagt en rute, advarer trafiksidebjælken dig om trafikale problemer langs ruten.

l dette eksempel er der en trafikprop 9 km længere fremme på ruten, med en forventet forsinkelse på 38 minutter.

Benyt følgende fremgangsmåde for at finde den hurtigste rute til destinationen:

1. Tryk let på Trafik-sidebjælken.

**Tip**: Hvis du har svært ved at trykke rigtigt på sidebjælken, så hovedmenuen vises i stedet for trafikmenuen, kan du prøve at trykke let med fingeren halvt inde på sidebjælken og halvt ude over skærmen.

### 2. Tryk let på Minimer forsinkelser.

Enheden søger efter den hurtigste rute til destinationen.

Det er muligt, at der også er trafikforsinkelser på den nye rute, eller at enheden finder den samme rute som før. Du kan omberegne ruten, så du undgår alle forsinkelser, men det vil tage længere tid at køre ad denne nye rute end ad den hurtigste rute, der allerede er vist.

3. Tryk på Udført.

## Skifte trafikindstillinger

Brug knappen **Skift Trafik-indstillinger**, hvis du vil vælge, hvordan trafikoplysninger skal fungere på din enhed.

Benyt følgende fremgangsmåde for at ændre trafikindstillinger:

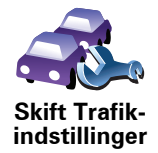

- 1. Tryk let på knappen TomTom **Trafik** i hovedmenuen på enheden.
- 2. Tryk let på Skift Trafik-indstillinger.

Du kan ændre følgende indstillinger:

- Minimer automatisk forsinkelser efter hver trafikopdatering hvis du vælger denne indstilling, genberegnes ruten automatisk, når der opstår nye forsinkelser undervejs.
- **Opdater automatisk trafikinfo undervejs** hvis du vælger denne indstilling, opdateres trafikoplysningerne automatisk, når der er planlagt en rute.
- Bip, når trafiksituationen ændrer sig enheden bipper, hvis der opstår nye hændelser på den rute, du følger i øjeblikket.
- Bed om trafikopdatering under planlægning af en rute hvis du vælger denne indstilling, bliver du spurgt, om du vil opdatere trafikoplysninger, før der søges efter evt. forsinkelser på de ruter, du planlægger.
- 3. Marker eller fjern markeringen i afkrydsningsfeltet ved siden af den indstilling, du vil ændre.
- 4. Tryk let på Udført.
- 5. Hvis du vælger, at trafikoplysninger skal opdateres automatisk undervejs (en af indstillingerne ovenfor), bliver du spurgt, om du vil begrænse hyppigheden af opdateringerne.

Tryk let på **Nej**, hvis der skal opdateres hvert 4. minut, hvilket er standardindstillingen.

Tryk let på **Ja**, hvis du vil ændre indstillingen, så trafikoplysningerne opdateres med kortere eller længere mellemrum.

6. Tryk på Udført.

Trafiksidebjælken

På Trafik-sidebjælken kan du se de trafikale problemer på ruten. Der vises følgende oplysninger på bjælken:

- Et symbol for hver hændelse vist i rækkefølge, efterhånden som de opstår langs den planlagte rute.
- Den anslåede forsinkelse forårsaget af det næste trafikale problem på ruten.
- Afstanden fra din nuværende position til den første hændelse, der er vist på Trafik-sidebjælken.

Der vises et eksempel på Trafik-sidebjælken nedenfor.

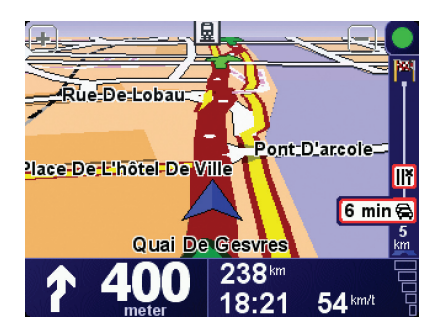

l dette eksempel viser Trafik-sidebjælken, at der er to hændelser forude. Begge er trafikpropper. Den første er 15 km fremme og forventes at give dig en forsinkelse på mindst 51 minutter.

Hvis du vil genberegne ruten, så du undgår disse problemer, skal du trykke let på Trafik-sidebjælken for at åbne menuen TomTom **Trafik** og derefter trykke let på **Minimer trafikforsinkelser**.

### Gør turen til og fra arbejde lettere

Hvis du bruger knapperne **Hjem til arbejde** eller **Arbejde til hjem** i menuen Trafik, kan du kontrollere ruten til og fra arbejde med et enkelt tryk på en knap. Når du trykker på en af disse knapper, kontrollerer enheden, om der er forsinkelser på ruten, så du får mulighed for at undgå dem, hvis det er tilfældet.

Første gang, du bruger **Hjem til arbejde**, skal du angive hjem- og arbejdsposition:

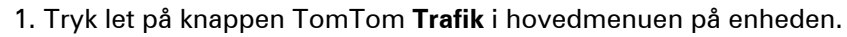

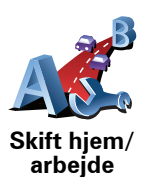

- 2. Tryk let på Vis trafik mellem hjem og arbejde.
- 3. Tryk let på Skift hjem/arbejde.
- 4. Angiv hjempositionen.
- 5. Angiv arbejdspositionen.

Nu kan du bruge knapperne **Hjem til arbejde** og **Arbejde til hjem** i menuen Vis trafik mellem hjem og arbejde.

**Bemærk**: Den hjemposition, du angiver her, er ikke den samme som den hjemposition, du angiver i menuen **Indstillinger**. De positioner, du angiver her, behøver i øvrigt ikke være dine rigtige hjem- og arbejdspositioner. Hvis du ofte kører ad en anden rute, kan du indstille arbejde/hjem, så disse positioner bruges i stedet.

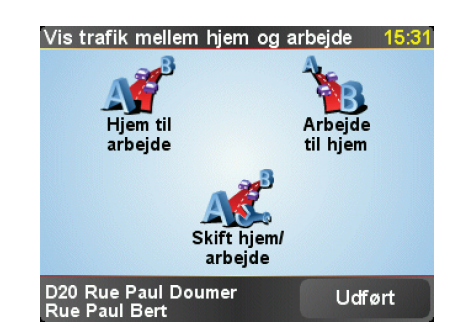

Benyt følgende fremgangsmåde for f.eks. at kontrollere, om der er forsinkelser på vejen hjem:

1. Tryk let på knappen TomTom **Trafik** i hovedmenuen på enheden.

### 2. Tryk let på Vis trafik mellem hjem og arbejde.

### 3. Tryk let på Arbejde til hjem.

Skærmbilledet med ruteoversigten vises på skærmen med den forventede forsinkelse efter rejsetiden.

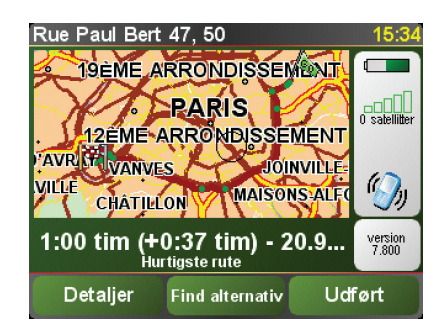

Hvis du vil se, om du kan komme hjem hurtigere, kan du nu trykke let på knappen **Find alternativ** og derefter på **Minimer trafikforsinkelser**.

**Tip**: Du kan lade enheden søge efter alternative ruter automatisk ved at vælge **Minimer automatisk forsinkelser efter hver trafikopdatering** i Trafik-indstillinger.

**Bemærk**: Det kan tænkes, at den alternative rute er længere end den oprindelige (selv når der tages højde for forsinkelserne på den oprindelige rute) Hvis det er tilfældet, kan du altid prøve at trykke på knappen **Find alternativ** igen.

# Kontrollere trafikale problemer i dit område

Brug kortet, så du får et overblik over den trafikale situation i dit område. Benyt følgende fremgangsmåde for at finde lokale hændelser og oplysninger om dem:

1. Tryk let på knappen TomTom **Trafik** i hovedmenuen på enheden.

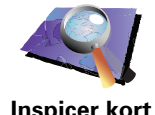

2. Tryk på Inspicer kort.

Skærmbilledet med kortet vises.

3. Tryk let på det blå kompas øverst til højre på skærmen.

Kortet centreres på din nuværende position, og eventuelle trafikale problemer i området vises.

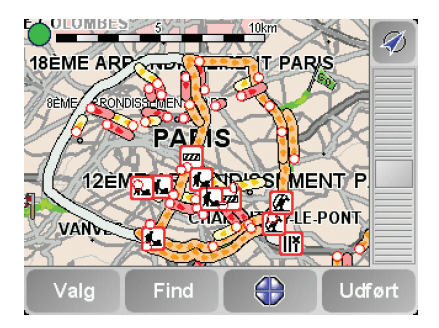

4. Tryk let på et af problemerne for at få flere oplysninger.

Der vises et skærmbillede med detalierede oplysninger om det problem, du valate. Hvis du vil have oplysninger om de øvrige problemer, kan du bruge venstre- og højrepilen nederst på skærmen.

### **Trafikale problemer**

Trafikale problemer vises som små symboler i kørselsvisning og på Trafiksidebjælken. Der bruges to typer symboler:

- Symboler, der vises i en rød kvadrat, er hændelser, som Trafik kan hjælpe • dig med at undgå.
- Symboler, der vises i et rødt rektangel, har med vejret at gøre, og i sagens natur kan du ikke undgå disse problemer ved at bruge Trafik.

Symbolerne for trafikproblemer og deres betydning vises nedenfor:

|                                                            | Uheld                             |            | ej lukket        |  |  |  |
|------------------------------------------------------------|-----------------------------------|------------|------------------|--|--|--|
| ۶.                                                         | Vejarbejde                        | <b>!</b> T | rafikalt problem |  |  |  |
| <b>∥</b> ×                                                 | En eller flere vejbaner<br>lukket | Т          | rafikprop        |  |  |  |
| Vejrrelaterede symboler og deres betydning vises nedenfor: |                                   |            |                  |  |  |  |
|                                                            | Tåge                              |            | s                |  |  |  |

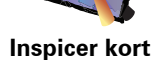

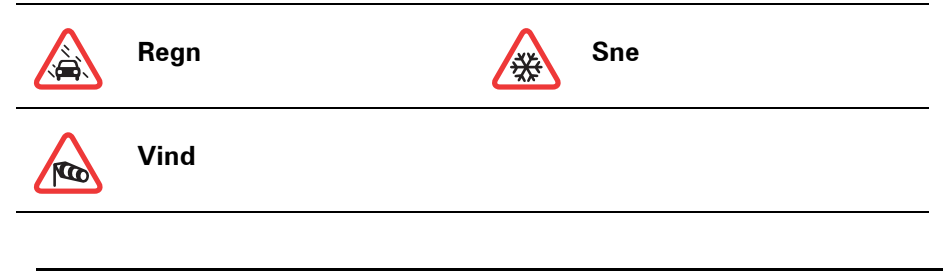

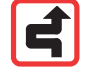

**Bemærk**: Symbolet for at undgå et problem vises for alle de trafikale problemer, du undgår ved at bruge TomTom **Trafik**.

## **Menuen Trafik**

Du kan enten trykke let på Trafik-sidebjælken i kørselsvisning eller på TomTom **Trafik** i hovedmenuen, så menuen Trafik åbnes. Der er følgende knapper til rådighed:

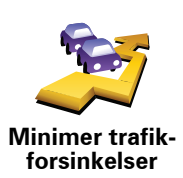

Tryk let på denne knap for at omberegne ruten på basis af de nyeste trafikoplysninger.

Vis trafik på

Vis trafik på problemer. ruten

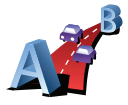

Tryk let på denne knap for at beregne og få vist den hurtigste rute fra hjempositionen til arbejdsstedet og retur.

Tryk let på denne knap for at få en oversigt over alle trafikale problemer på

ruten. Du kan trykke på venstre- og højreknapperne i det viste skærmbillede, hvis du vil have flere oplysninger om hvert af disse

Vis trafik mellem hjem og arbejde

Tryk let på denne knap for at få de nyeste trafikoplysninger med det samme i stedet for at vente på en automatisk opdatering.

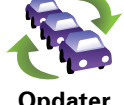

Opdater trafikinfo

Deaktiver trafik Tryk let på denne knap for at deaktivere TomTom Trafik.

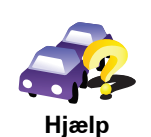

Tryk let på denne knap for at få vist rundvisningen, hvor du kan se, hvordan du bruger TomTom **Trafik**.

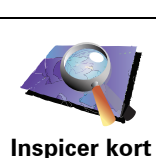

Tryk let på denne knap for at gennemse kortet og få vist de trafikoplysninger, der er vist på kortet.

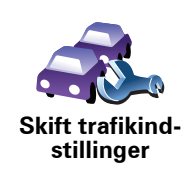

Tryk let på denne knap for at ændre de indstillinger, der bestemmer, hvordan TomTom**Trafik** fungerer på enheden.

# **18. Trafikoplysninger vha. RDS-TMC**

## TMC (Trafikmeddelelseskanalen)

Du kan modtage trafikoplysninger på din TomTom ved at bruge TomTom RDS-TMC Traffic Receiver. TMC leverer trafikoplysningerne som et radiosignal.

**Tip**: TomTom RDS-TMC Traffic Receiver leveres sammen med nogle produkter og fås som tilbehør til andre. Besøg **tomtom.com** for yderligere oplysninger.

TMC (Traffic Message Channel) er ikke en TomTom-tjeneste. FMradiostationer i flere lande udsender TMC-oplysninger som en del af deres programflade. TMC kaldes også RDS-TMC-trafikoplysninger.

Baseret på disse oplysninger kan TomTom-navigationsenheden advare dig om trafikforsinkelser langs ruten og foreslå alternative ruter.

**Bemærk**: TomTom kan ikke drages til ansvar for tilgængeligheden eller kvaliteten af de trafikoplysninger, der leveres af TMC.

TMC er ikke tilgængelig i alle lande eller områder. Besøg **tomtom.com** for at se, om TMC kan benyttes i dit land eller område.

Bruge RDS-TMC-trafikoplysninger

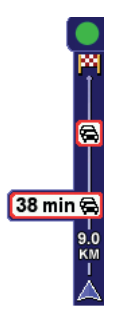

Så snart der modtages trafikoplysninger, vises trafiksidebjælken i højre side af Kørselsvisning. Trafiksidebjælken advarer dig om eventuelle trafikproblemer på din rute.

I dette eksempel er der en trafikprop 9 km længere fremme på ruten, med en forventet forsinkelse på 38 minutter.

Benyt følgende fremgangsmåde for at finde den hurtigste rute til destinationen:

- 1. Tryk let på Trafik-sidebjælken.
- 2. Tryk let på Minimer trafikforsinkelser.

Enheden søger efter den hurtigste rute til destinationen.

Det kan ske, at der også er trafikforsinkelser på den nye rute, eller at enheden finder den samme rute som før.

3. Tryk på Udført.

## Skifte trafikindstillinger

Brug knappen **Skift Trafik-indstillinger**, hvis du vil vælge, hvordan trafikoplysninger skal fungere på din enhed.

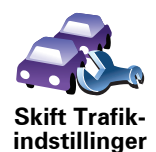

Benyt følgende fremgangsmåde for at ændre trafikindstillinger:

- 1. Tryk let på knappen TomTom **Trafik** i hovedmenuen på enheden.
- 2. Tryk let på Skift Trafik-indstillinger.

Du kan ændre følgende indstillinger:

- Minimer automatisk forsinkelser efter hver trafikopdatering enheden omberegner automatisk ruten, hvis der opstår forsinkelser undervejs.
- **Bip, når trafiksituationen ændrer sig** enheden bipper, hvis der opstår nye hændelser på den rute, du følger i øjeblikket.
- Bed om trafikopdatering under planlægning af en rute denne indstilling har ingen virkning i forbindelse med RDS-trafik.
- 3. Marker eller fjern markeringen i afkrydsningsfeltet ved siden af den indstilling, du vil ændre.
- 4. Tryk let på Udført.

Enheden viser de lande, der har radiostationer, der udsender RDS-TMCtrafikoplysninger, som du kan modtage i øjeblikket. Normalt kan du lade denne indstilling være uændret som **Vilkårligt land (stærkeste signal)**.

5. Tryk på Udført.

### Gør turen til og fra arbejde lettere

Hvis du bruger knapperne **Hjem til arbejde** eller **Arbejde til hjem** i menuen Trafik, kan du kontrollere ruten til og fra arbejde med et enkelt tryk på en knap. Når du trykker på en af disse knapper, kontrollerer enheden, om der er forsinkelser på ruten, så du får mulighed for at undgå dem, hvis det er tilfældet.

Første gang, du bruger **Hjem til arbejde**, skal du angive hjem- og arbejdsposition:

1. Tryk let på knappen TomTom Trafik i hovedmenuen på enheden.

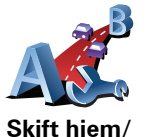

arbeide

- 2. Tryk let på Vis trafik mellem hjem og arbejde.
- 3. Tryk let på Skift hjem/arbejde.
- 4. Angiv hjempositionen.
- 5. Angiv arbejdspositionen.

Nu kan du bruge knapperne **Hjem til arbejde** og **Arbejde til hjem** i menuen Vis trafik mellem hjem og arbejde.

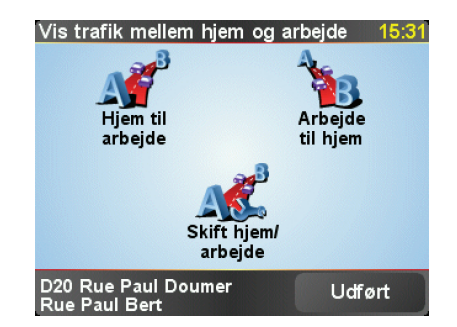

Benyt følgende fremgangsmåde for f.eks. at kontrollere, om der er forsinkelser på vejen hjem:

- 1. Tryk let på knappen TomTom **Trafik** i hovedmenuen på enheden.
- 2. Tryk let på Vis trafik mellem hjem og arbejde.
- 3. Tryk let på Arbejde til hjem.

Skærmbilledet med ruteoversigten vises på skærmen med den forventede forsinkelse efter rejsetiden.

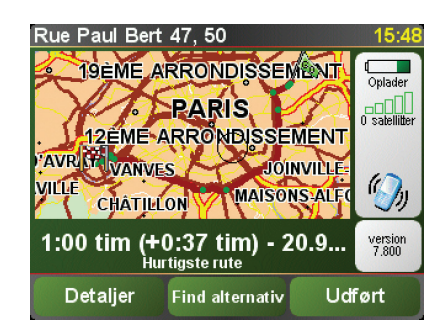

Hvis du vil se om der findes en hurtigere vej hjem, skal du trykke let på **Find** alternativ rute og derefter på **Minimer trafikforsinkelser**.

**Tip:** Du kan få enheden til automatisk at søge efter alternative ruter ved at vælge **Minimer automatisk forsinkelser efter hver trafikopdatering** i Trafikindstillinger.

# Kontrollere trafikale problemer i dit område

Brug kortet, så du får et overblik over den trafikale situation i dit område. Benyt følgende fremgangsmåde for at finde lokale hændelser og oplysninger om dem:

1. Tryk let på knappen TomTom **Trafik** i hovedmenuen på enheden.

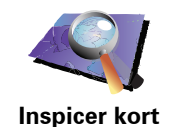

2. Tryk på Inspicer kort.

Skærmbilledet med kortet vises.

3. Tryk let på det blå kompas øverst til højre på skærmen.

Kortet centreres på din nuværende position, og eventuelle trafikale problemer i området vises.

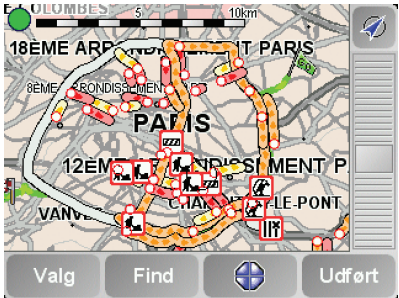

4. Tryk let på et af problemerne for at få flere oplysninger.

Der vises et skærmbillede med detalierede oplysninger om det problem, du valate. Hvis du vil have oplysninger om de øvrige problemer, kan du bruge venstre- og højrepilen nederst på skærmen.

### Trafiksidebjælken

Trafiksidebjælken vises til højre på skærmen i kørselsvisning, når TomTomTrafik er aktiveret. På Trafik-sidebjælken kan du se de trafikale problemer på ruten. Der vises følgende oplysninger på bjælken:

- Et symbol for hver hændelse vist i rækkefølge, efterhånden som de opstår langs den planlagte rute.
- Den anslåede forsinkelse forårsaget af det næste trafikale problem på ruten.
- Afstanden fra din nuværende position til det næste problem.

Der vises et eksempel på Trafik-sidebjælken nedenfor.

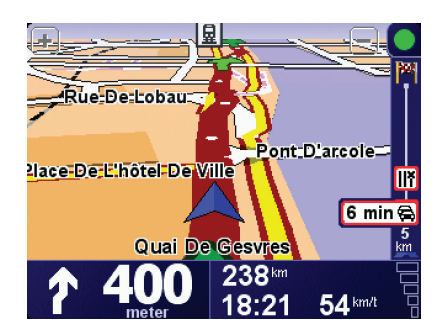

I dette eksempel viser Trafik-sidebjælken, at der er to hændelser forude. Begge er trafikpropper. Den første er 15 km fremme og forventes at give dig en forsinkelse på mindst 51 minutter.

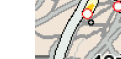

Hvis du vil omberegne ruten for at undgå disse trafikale problemer, skal du trykke let på trafiksidebjælken for at åbne menuen TomTom **Trafik** og derefter bruge **Minimer trafikforsinkelser**.

## Trafikale problemer

Trafikale problemer vises som små symboler i kørselsvisning og på Trafiksidebjælken. Der bruges to typer symboler:

- Symboler, der vises i en rød kvadrat, er hændelser, som Trafik kan hjælpe dig med at undgå.
- Symboler, der vises i et rødt rektangel, har med vejret at gøre, og i sagens natur kan du ikke undgå disse problemer ved at bruge Trafik.

Symbolerne for trafikproblemer og deres betydning vises nedenfor:

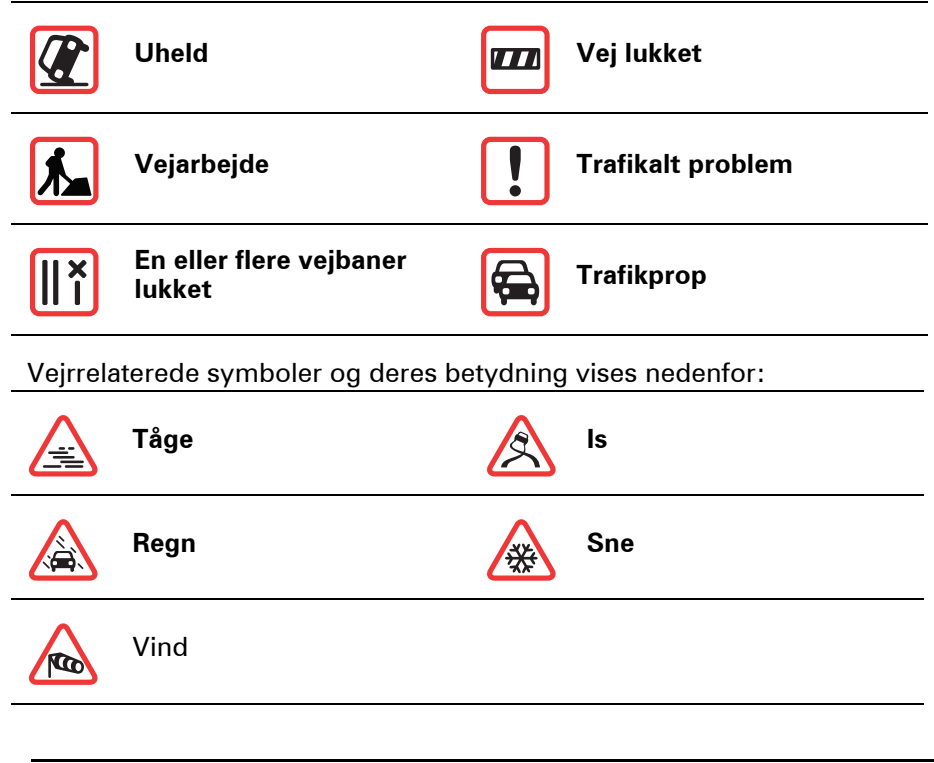

4

*Bemærk: Symbolet for et undgå et problem vises for alle de trafikale problemer, du undgår ved at bruge TomTomTrafik.* 

## Menuen Trafik

Tryk let på trafiksidebjælken i kørselsvisning for at åbne menuen Trafik. Der er følgende knapper til rådighed:

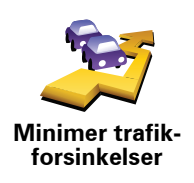

Beregner en ny rute baseret på de seneste trafikoplysninger.

Kontrollerer trafikken på ruten fra dit hjem til din arbejdsplads.

Tryk på denne knap for at få vist områder med trafikpropper langs den

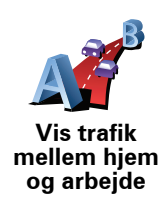

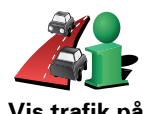

Vis trafik på ruten aktuelle rute.

Viser et overblik over trafikproblemer på et kort.

Skifter indstillinger for Trafiktjenester.

Inspicer kort

Skift trafikindstillinger

# **19.** Introduktion af TomTom HOME

TomTom HOME er et gratis program til din computer, der hjælper dig med at styre indholdet på din TomTom-enhed. Besøg ofte HOME for at hente de seneste opdateringer til din enhed.

Du kan f.eks. gøre følgende:

- · Administrere kort, stemmer, interessepunkter og meget andet.
- Købe TomTom-tjenester og administrere dit abonnement.
- Opdatere TomTom automatisk med de nyeste programmer og tjenester.
- Læse den fulde version af brugervejledningen.

**Tip:** For at få det optimale udbytte af HOME, anbefaler vi at du bruger en bredbåndsinternetforbindelse.

## Installation af TomTom HOME

Benyt følgende fremgangsmåde for at installere TomTom HOME på computeren:

- 1. Tilslut computeren til internettet.
- 2. Tilslut enheden til computeren med et USB-kabel. Tænd for enheden.

HOME påbegynder installationen.

**Bemærk**: Hvis HOME ikke installeres automatisk, kan det i stedet downloades fra **tomtom.com/home** 

Du kan også installere TomTom HOME fra den medfølgende cd.

Når installationen er afsluttet, starter TomTom HOME automatisk, når enheden tilsluttes computeren og tændes.

### MyTomTom-konto

Inden du kan købe indhold og tjenester via TomTom HOME, skal du oprette en MyTomTom-konto til den enhed, du vil købe indhold til. Du bliver bedt om at oprette en konto, når du begynder at bruge TomTom HOME.

# 20. Tilføjelse

### Vigtige sikkerhedsbemærkninger og advarsler

### Globalt positioneringssystem (GPS)

GPS er et satellitbaseret positionsbestemmelses- og navigationssystem, der leverer oplysninger om tid og sted over hele verden. USA's regering har eneansvaret for at drive og styre GPS og er ansvarlig for dets tilgængelighed og nøjagtighed. Hvis der sker ændringer i GPS's tilgængelighed og nøjagtighed eller i de miljømæssige forhold, kan det påvirke driften af din TomTom-enhed. TomTom påtager sig intet ansvar for GPS's tilgængelighed og nøjagtighed.

#### Anvendes med forsigtighed

Selvom du navigerer med en TomTom, skal du alligevel køre ansvarligt og udvise god dømmekraft.

### Fly og hospitaler

Brug af anordninger forsynet med antenne er forbudt i de fleste fly, på mange hospitaler og mange andre steder. TomTom-enheder må ikke bruges i disse miljøer.

#### Batteri

Dette produkt anvender et lithium-polymer-batteri. Brug det ikke i fugtige, våde og/eller korroderende omgivelser. Anbring, opbevar eller efterlad ikke produktet på eller i nærheden af varmekilder, på steder med høje temperaturer, i stærkt direkte sollys, i en mikrobølgeovn eller i en trykbeholder, og udsæt det ikke for temperaturer over 60 C (140 F). Hvis disse retningslinjer ikke overholdes, kan lithium-polymer-batteriet lække syre, blive varmt, eksplodere eller antændes og forårsage kvæstelser og/eller skader. Batteriet må ikke perforeres, åbnes eller skilles ad. Hvis batteriet lækker, og du kommer i berøring med væsken, skal du skylle grundigt med vand og øjeblikkeligt søge lægehjælp. Af sikkerhedsmæssige grunde og for at forlænge batteriets levetid, kan batteriet ikke oplades ved lave (under 0 C) eller høje (over 45 C) temperaturer.

Temperaturer: standarddrift: -10 C (14 F) til +55 C (131 F); korttidsopbevaring: -20 C (-4 F) til + 60 C (140 F); langtidsopbevaring: -20 C (-4 F) til +25 C (77 F).

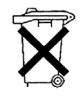

LITHIUM-POLYMER-BATTERIET I PRODUKTET SKAL SENDES TIL GENBRUG ELLER BORTSKAFFES PÅ KORREKT OG FORSVARLIG VIS. OPLAD KUN DIN TomTom MED DET JÆVNSTRØMSKABEL (BILOPLADER/BATTERIKABEL) OG DEN VEKSELSTRØMSADAPTER (HJEMMEOPLADER), DER BLEV LEVERET MED PRODUKTET.

Kontakt dit lokale autoriserede TomTom-servicecenter for nærmere oplysninger om, hvordan du sender din TomTom-enhed til genbrug.

## SÆRLIG MEDDELELSE VED KØRSEL I CALIFORNIEN OG MINNESOTA

lfølge Californiens Vehicle Code afsnit 26708 (a) (1) "er det ulovligt at køre med genstande eller andre anordninger placeret, udstillet, påklæbet eller på anden måde fastgjort til køretøjets for-, side- eller bagruder." Ved kørsel i Californien er det således ulovligt at bruge sugekopper i bilens for-, side- og bagruder.

Bemærk: dette afsnit af Californiens Vehicle Code gælder for alle bilister i Californien, ikke kun for de fastboende.

lfølge Minnesotas State Legislature Statutes afsnit 169.71, underinddeling 1, afsnit 2 "må der ikke være noget mellem føreren og forruden, andet end solskærme, bakspejle og automatiske bompengesystemer."

Bemærk: dette afsnit af Minnesota Stature gælder for alle bilister i Minnesota, ikke kun for de fastboende.

TomTom Inc. påtager sig ikke ansvaret for bøder, sanktioner eller skader, der opstår som følge af manglende overholdelse af ovenstående retningslinjer. Ved kørsel i de stater, der begrænser brugen af forrudemonterede enheder, anbefales det at bruge den medfølgende selvklæbende monteringsanordning eller det ekstra monteringssæt, som gør det muligt at montere TomTomenheder på instrumentbrættet og bilens ventilationsåbninger. Se www.tomtom.com for at få yderligere oplysninger om denne monteringsløsning.

Oplysninger fra USA's Føderale Kommunikationskommission (FCC) til brugeren

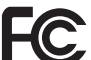

Dette produkt indeholder en sender, der ikke må placeres sammen med eller anvendes samtidig med andre sendere.

### Radiofrekvenseksponering

Dette udstyr overholder FCC's grænseværdier for radiofrekvenseksponering, fastsat for ukontrollerede omgivelser. For at undgå at overskride FCC's grænseværdier for radiofrekvenseksponering, skal der holdes en afstand på mindst 20 cm til antennen under normal drift.

#### Radio- og fjernsynsinterferens

Dette udstyr udsender radiofrekvensenergi, og hvis det ikke anvendes korrekt – dvs. i nøje overensstemmelse med anvisningerne i denne vejledning – kan det forårsage forstyrrelser i radiokommunikationen og fjernsynsmodtagelsen.

Udstyret er afprøvet og fundet at være i overensstemmelse med grænseværdierne for et digitalt apparat i klasse B i henhold til afsnit 15 i FCCreglerne. Grænseværdierne har til formål at yde rimelig beskyttelse mod skadelig interferens i boliginstallationer. Dette udstyr genererer, anvender og kan udsende radiofrekvensenergi, og hvis det ikke installeres og anvendes i overensstemmelse med anvisningerne, kan det forårsage skadelig interferens i radiomodtagelsen. Der er imidlertid ingen garanti for, at der ikke vil forekomme interferens i en bestemt installation. Såfremt dette udstyr forårsager skadelig interferens i radio- eller fjernsynsmodtagelsen, hvilket kan afgøres ved at tænde og slukke for udstyret, opfordres brugeren til at afhjælpe denne interferens på en eller flere af følgende måder:

- Flyt modtageantennen, eller drej den, så den peger i en anden retning.
- Øg afstanden mellem udstyret og modtageren.
- Tilslut udstyret til en stikkontakt i et andet kredsløb end det, som modtageren er tilsluttet.
- Kontakt en erfaren radio-/tv-tekniker.

Ændringer eller modifikationer, der ikke er udtrykkeligt godkendt af den part, der er ansvarlig for overholdelsen af reglerne, kan medføre inddragelse af brugerens ret til at anvende udstyret.

### Vigtigt

Dette udstyr er afprøvet for overholdelse af FCC-reglerne under forhold, der omfatter brug af afskærmede kabler og stik mellem udstyret og de perifere enheder. Det er vigtigt at bruge afskærmede kabler og stik for at reducere muligheden for radio- og fjernsynsinterferens. Afskærmede kabler, der er beregnet til denne type produkter, kan købes hos en autoriseret forhandler. Såfremt brugeren ændrer på udstyret eller dets perifere enheder på nogen måde, og disse ændringer ikke er godkendt af TomTom, kan FCC inddrage brugerens ret til at anvende udstyret. Kunder i USA kan finde hjælp i følgende hæfte, der er udarbejdet af FCC: "How to Identify and Resolve Radio-TV Interference Problems" (Sådan findes og løses problemer med radio- og fjernsynsinterferens). Dette hæfte kan fås hos US Government Printing Office, Washington, DC 20402. Varenr. 004-000-00345-4.

FCC-overensstemmelseserklæring

### Afprøvet og fundet i overensstemmelse med FCC's standarder for hjemmeeller kontorbrug.

FCC-ID: S4LDUO IC-ID: 5767A-DUO

Dette udstyr overholder afsnit 15 i FCC-reglerne. Brug skal ske under hensyntagen til følgende 2 betingelser:

- 1. Denne enhed må ikke forårsage skadelig interferens.
- 2. Denne enhed skal kunne modstå enhver interferens, den modtager, herunder interferens, der kan forårsage uønsket funktion.

### Ansvarlig part i Nordamerika

TomTom, Inc., 150 Baker Avenue Extension, Concord, MA 01742

Tlf.: 866 486-6866 valgmulighed 1 (1-866-4-TomTom)

#### **Emissionsinformation for Canada**

Dette digitale udstyr i klasse B er i overensstemmelse med Canadas ICES-003. Cet appareil numérique de la classe B est conforme à la norme NMB-003 du Canada.

Brug skal ske under hensyntagen til følgende 2 betingelser: (1) denne enhed må ikke forårsage skadelig interferens, og (2) denne enhed skal kunne modstå enhver interferens, herunder interferens, der kan forårsage uønsket funktion.

Dette radiokommunikationsudstyr i kategori II er i overensstemmelse med Canadas Standard RSS-310.

Ce dispositif de radiocommunication de catégorie II respecte la norme CNR-310 d'Industrie Canda.

**CE-mærkning** 

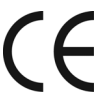

Dette produkt opfylder kravene for CE-mærkning, når det anvendes i beboelses-, erhvervs-, trafik- og letindustriområder.

**R&TTE-direktiv** 

TomTom erklærer herved, at de ovenfor anførte produkter er i overensstemmelse med de væsentligste krav og andre relevante bestemmelser i Europa-Parlamentets og Rådets direktiv 1999/5/EF.

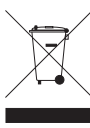

Hvis dette symbol findes på produktet eller på emballagen, betyder det, at produktet ikke må bortskaffes som almindeligt
husholdningsaffald. I henhold til EU-direktiv 2002/96/EF om affald af elektrisk og elektronisk udstyr (WEEE), må dette elektriske produkt ikke bortskaffes som usorteret husholdningsaffald. Bortskaf dette

produkt ved at returnere det til salgsstedet eller til det lokale indsamlingssted, så det kan genbruges.

C-tick

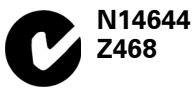

Dette produkt er påført et C-tick-mærke som bevis for, at det opfylder de relevante krav i Australien og New Zealand.

## **Dette dokument**

Denne brugervejledning er udviklet med største omhu. Da vi konstant arbejder på at forbedre vores produkter, kan denne brugervejledning indeholde oplysninger, der ikke er fuldt opdaterede. Oplysningerne i dette dokument kan ændres uden forudgående varsel.

TomTom er ikke ansvarlig for tekniske eller redigeringsmæssige fejl eller udeladelser indeholdt heri; og ej heller for hændelige skader eller følgeskader, som måtte opstå på grund af brugen af dette materiale eller den måde, det fungerer på. Dette dokument indeholder oplysninger, som er beskyttet af copyright. Ingen dele af dette dokument må fotokopieres eller gengives i nogen form uden forudgående skriftlig tilladelse fra TomTom International B.V.
## 21. Copyright notices

© 2008 TomTom International BV, The Netherlands. TomTom<sup>™</sup> and the "two hands" logo are among the trademarks, applications or registered trademarks owned by TomTom International B.V. Our limited warranty and end user license agreement for embedded software apply to this product; you can review both at **www.tomtom.com/legal** 

© 2008 TomTom International BV, Niederlande. TomTom<sup>™</sup> und das Logo mit den »zwei Händen« gehören zu den Warenzeichen, Anwendungen oder registrierten Markenzeichen von TomTom International B.V. Für dieses Produkt gelten unsere eingeschränkte Garantie und unsere Endnutzerlizenzvereinbarung für integrierte Software, die Sie beide auf www.tomtom.com/legal einsehen und nachlesen können.

© 2008 TomTom International BV, The Netherlands. TomTom™ et le logo TomTom ("deux mains") comptent parmi les marques commerciales, les applications ou les marques déposées de TomTom International B.V. L'utilisation de ce produit est régie par notre garantie limitée et le contrat de licence utilisateur final relatif aux logiciels embarqués ; vous pouvez consulter ces deux documents à l'adresse suivante : **www.tomtom.com/legal** 

© 2008 TomTom International BV, Nederland. TomTom<sup>™</sup> en het "tweehandenlogo" maken onderdeel uit van de handelsmerken, applicaties of geregistreerde handelsmerken in eigendom van TomTom International B.V. Op dit product zijn onze beperkte garantie en licentieovereenkomst voor de eindgebruiker van toepassing; beide zijn te vinden op **www.tomtom.com**/ **legal** 

© 2008 TomTom International BV, The Netherlands. TomTom™ e il logo delle "due mani" fanno parte dei marchi, delle applicazioni e dei marchi registrati di proprietà di TomTom International B.V. La nostra garanzia limitata e il contratto di licenza per l'utente finale vengono applicati a questo prodotto, è possibile consultarli entrambi all'indirizzo **www.tomtom.com/legal** 

© 2008 TomTom International BV, Países Bajos. TomTom<sup>™</sup> y el logotipo "dos manos" son marcas comerciales, aplicaciones o marcas registradas de TomTom International B.V. Nuestra garantía limitada y nuestro acuerdo de licencia de usuario final para el software integrado son de aplicación para este producto; puede consultar ambos en **www.tomtom.com/legal** 

© 2008 TomTom International BV, Países Baixos. TomTom™ e o logótipo das "duas mãos" fazem parte das marcas comerciais, aplicações ou marcas comerciais registadas cuja proprietária é a TomTom International B.V. A nossa garantia limitada e contrato de licença de utilizador final relativas ao software incorporado dizem respeito a este produto; pode consultar ambos em **www.tomtom.com/legal** 

© 2008 TomTom International BV, Holland. TomTom<sup>™</sup> og logoet med "de to hænder" er blandt de varemærker, produkter og registrerede varemærker, der tilhører TomTom International B.V. Vores begrænsede garanti og slutbrugerlicensaftale for indlejret software gælder for dette produkt; begge dokumenter findes på **www.tomtom.com/legal** 

© 2008 TomTom International BV, Nederländerna. TomTom™ och logotypen "två händer" tillhör de varumärken, programvaror eller registrerade varumärken som ägs av TomTom International B.V. Vår begränsade garanti och vårt slutanvändarlicensavtal för inbyggd programvara kan gälla för denna produkt. Du kan läsa dem båda på **www.tomtom.com/legal** 

2008 TomTom<sup>™</sup> ja "two hands" -logo ovat eräitä TomTom International B.V.:n omistamia tavaramerkkejä, sovelluksia tai rekisteröityjä tavaramerkkejä. Rajoitettu takuumme ja loppukäyttäjän käyttösopimuksemme sulautetuille ohjelmistoille koskevat tätä tuotetta; voit tarkastaa molemmat verkkosivuillamme **www.tomtom.com/legal** 

© 2008 TomTom International BV, Nederland. TomTom<sup>™</sup> og "de to hendene"logoen er blant de varemerker, programvarer og registrerte varemerker som eies av TomTom International B.V. Vår begrensede garanti og lisensavtale med sluttbruker for integrert programvare gjelder dette produktet. Du kan lese om begge på **www.tomtom.com/legal** 

© 2008 TomTom International BV, Holandia. Znak TomTom<sup>™</sup> i logo z dwiema d<sup>3</sup>oñmi należy do znaków handlowych, aplikacji lub zastrzeżonych znaków handlowych, których w<sup>3</sup>aœcicielem jest firma TomTom International B.V. Do niniejszego produktu zastosowanie ma umowa licencyjna dla koñcowego użytkownika produktu oraz ograniczona gwarancja na wbudowane oprogramowanie; oba dokumenty można przejrzeæ na stronie www.tomtom.com/legal

© 2008 TomTom International BV, Nizozemsko. TomTom™ a logo se dvìma dlanìmi patøí mezi obchodní znaèky, aplikace nebo registrované ochranné známky ve vlastnictví spoleènosti TomTom International B.V. Na tento produkt se vztahuje omezená záruka a smlouva s koncovým uživatelem pro vestavìný software; do obou dokumentù mùžete nahlédnout na www.tomtom.com/legal

© 2008 TomTom International BV, Hollanda. TomTom<sup>™</sup> ve "two hands" logoları TomTom International B.V.'ye ait ticari marka, uygulama veya kayıtlı ticari markalardır. Sınırlı garantimiz ve katıştırılmış yazılımın son kullanıcı lisans sözleşmesi bu ürün içindir; **www.tomtom.com/legal adresinden ikisine de göz atabilirsiniz** 

© 2008 TomTom International BV, Hollandia. A TomTom™ és a "két kéz" embléma is a TomTom International B.V. által birtokolt védjegyek, alkalmazások és bejegyzett védjegyek közé tartozik. A korlátozott garancia és a benne foglalt szoftver végfelhasználói licencszerződése érvényes erre a termékre; melyeket a következő helyen tekinthet át: **www.tomtom.com/legal** 

© 2008 TomTom International BV, Holland. TomTom<sup>™</sup> ja "kahe käe" logo kuuluvad nende kaubamärkide, rakenduste või registreeritud kaubamärkide hulka, mille omanikuks on TomTom International B.V. Sellele tootele kehtib meie piiratud garantii ja lõppkasutaja litsentsileping manustarkvara jaoks; saad tutvuda mõlemaga aadressil **www.tomtom.com/legal** 

© 2008 TomTom International BV, Nīderlande. TomTom<sup>™</sup> un "divu roku" logotips ir vienas no preču zīmēm, lietojumiem vai reģistrētām preču zīmēm, kas pieder uzņēmumam TomTom International B.V. Šim produktam ir piemērojama mūsu uzņēmuma ierobežotā garantija un iegultās programmatūras gala lietotāja licences līgums, ar kuriem var iepazīties www.tomtom.com/legal

© 2008 TomTom International BV, Nyderlandai. TomTom™ ir dviejų rankų logotipas yra TomTom International B.V. vienas iš prekių ženklų, programų arba registruotųjų prekės ženklų. Mūsų ribota garantija ir galutinio naudotojo sutartis naudotis įdėtąja programine įranga taikoma šiam produktui; galite peržiūrėti abu dokumentus svetainėje **www.tomtom.com/legal** 

© 2008 TomTom International BV, Països Baixos. TomTom™ i el logotip amb les "dues mans" formen part de les marques comercials, aplicacions o marques comercials registrades propietat de TomTom International B.V. La nostra garantia limitada i l'acord de llicència per a usuaris finals per al programari inclòs són aplicables a aquest producte. Podeu consultar ambdós documents a **www.tomtom.com/legal** 

© 2008 TomTom International BV, Holandsko. TomTom™ a logo s "dvoma rukami" patria medzi ochranné známky, aplikácie alebo registrované ochranné známky vlastnené spoločnosťou TomTom International B.V. Na tento produkt sa vzťahuje obmedzená záruka a dohoda s koncovým užívateľom pre vstavaný softvér; viac informácií o oboch nájdete na www.tomtom.com/legal

© 2008 TomTom International BV, Holanda. TomTom™ e o logotipo de "duas mãos" estão entre as marcas comerciais, aplicativos ou marcas registradas possuídas pela TomTom International B.V. Nossa garantia limitada e acordo de licenciamento do usuário final para o software incluído se aplicam para este produto; ambos podem ser vistos em **www.tomtom.com/legal** 

Data Source

© 2008 Tele Atlas N.V. Based upon:

*Topografische ondergrond Copyright* © *dienst voor het kadaster en de openbare registers, Apeldoorn 2008.* 

© Ordnance Survey of Northern Ireland.

© IGN France.

© Swisstopo.

© BEV, GZ 1368/2008.

© Geonext/DeAgostini.

© Norwegian Mapping Authority, Public Roads Administration /

© Mapsolutions. © DAV.

This product includes mapping data licensed from Ordnance Survey with the permission of the Controller of Her Majesty's Stationery Office. © Crown copyright and/or database right 2008. All rights reserved. Licence number 100026920.

## Data Source

© 1984 – 2008 Tele Atlas North America. Inc. All rights reserved.

Canadian Data © DMTI Spatial. Portions of Canadian map data are reproduced under license from Her Majesty the Queen in Right of Canada with permission from Natural Resource Canada. Point of Interest data by Info USA. Copyright 2008.

## Data Source

Whereis® map data is © 2008 Telstra® Corporation Limited and its licensors, Whereis® is a registered trademark of Telstra® Corporation Limited, used under license.

Some images are taken from NASA's Earth Observatory.

The purpose of NASA's Earth Observatory is to provide a freely-accessible publication on the Internet where the public can obtain new satellite imagery and scientific information about our home planet.

The focus is on Earth's climate and environmental change: earthobservatory.nasa.gov/

Apple  $\mbox{\ensuremath{\mathbb{R}}}$  and iPod  $\mbox{\ensuremath{\mathbb{R}}}$  are trademarks of Apple Computer, Inc., registered in the U.S. and other countries.

Audible®, AudibleListener® and Audiblemanager® are registered trademarks of Audible, Inc. When purchasing and using Audible content you need to agree to the terms and conditions as posted in the Legal Notices www.audible.com.

*MPEG Layer-3 audio coding technology licensed from Fraunhofer IIS and Thomson.* 

Supply of this product does not convey a license nor imply any right to distribute content created with this product in revenue-generating broadcast systems (terrestrial, satellite, cable and/or other distribution channels), streaming applications (via Internet, intranets and/or other networks), other content distribution systems (pay-audio or audio-on-demand applications and the like) or on physical media (compact discs, digital versatile discs, semiconductor chips, hard drives, memory cards and the like). An independent license for such use is required. For details, please visit mp3licensing.com